# La piattaforma MLOL

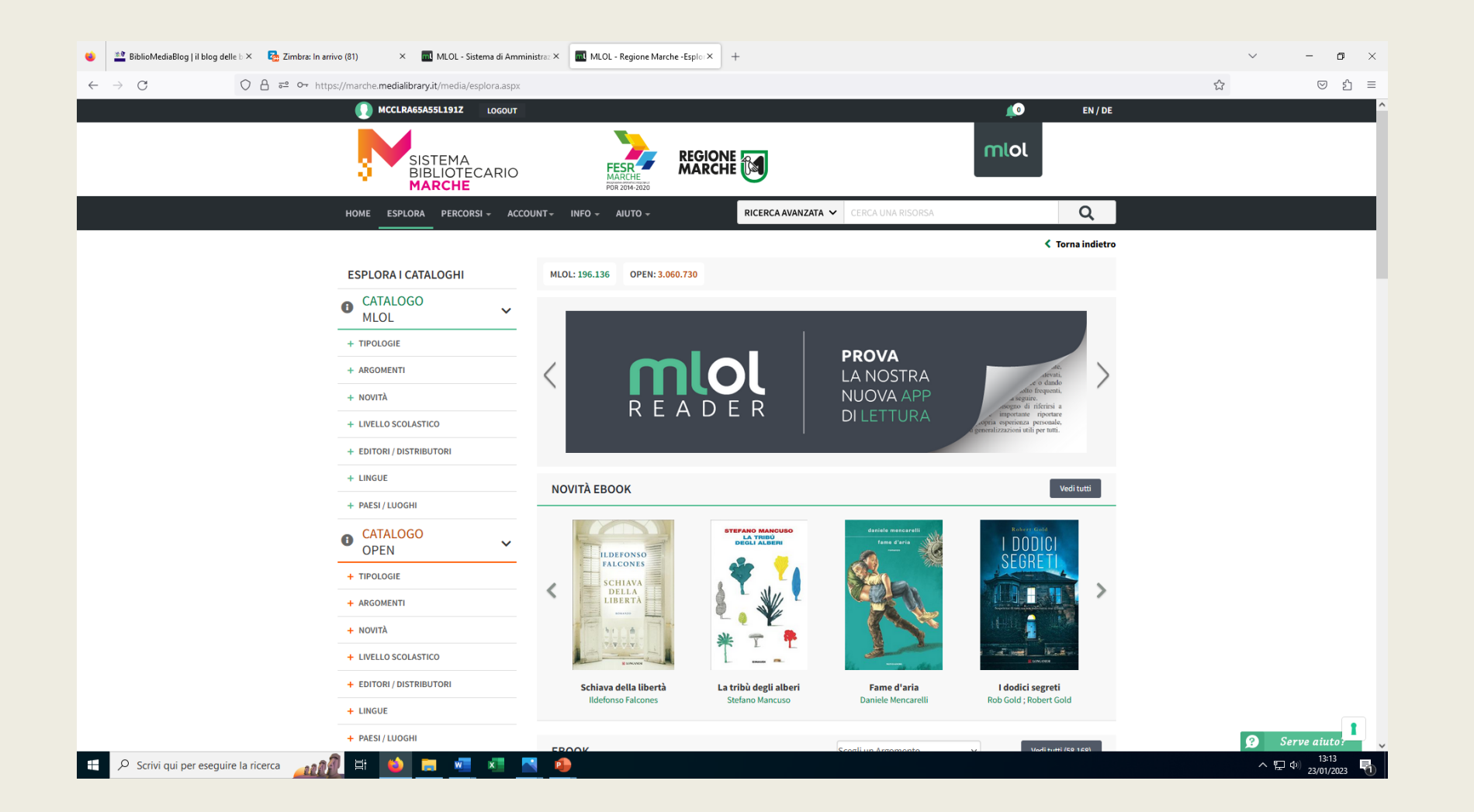

۲

 $\leftarrow \rightarrow C$ 

A = https://www.medialibrary.it/UserFiles/file/brochure\_MLOL\_web.jpg

⊠ ± තු ≡

5

 $\sim$ 

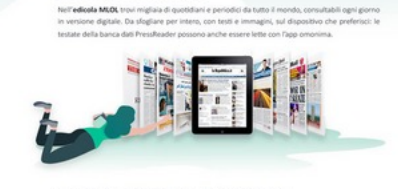

#### COME SI ACCEDE E ASSISTENZA

LEGGERE I GIORNALI

E pempicel Rohied uperame e passend in bibliotex, wi u woundedbibleryk, velocion form o ale incincio di mona tendra e intendi i credentiali. Rota academ ale mona 24 ore w 24,7 giunti w 7, per accedere a MOL bala una convessione Internet. Per ogni cheneta di alua cicca sulla voce Serve alarde 2 dei todi in basso a detra in ogni papan e leggi la specifica valcaza per constanza i notore sullo dei assonno.

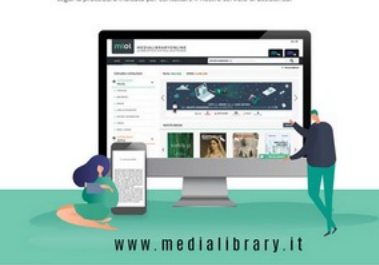

#### COS'È MLOL E COSA CI PUOI TROVARE

MLOL è la prima e più importante plattaferma per il prestito digitale in ttalia, disponibile in ottre. 7.000 biblioteche di tutte le Regioni italiane e 12 Paesi stranieri. I contenuti disponibili sono organizzati in due cataloghi: Catalogo MLDL e Catalogo OPEN.

Il Catalogo MLOL comprende le risorse che la tua biblioteca può scegliere di acquistare e rendere disponibili per te. Ebook dei maggiori editori italiani da prendere in prestito, un'edicola con migliaia di quotidiani e periodici da tutto il mondo, audiolori, musica e firm.

Il Catalogo OPEN comprende oltre 2 milioni di oggetti digitali ad accesso libero. Una selezione di Ibri digitali, manoscritti, magoe, spartiti musicali, risorse audio, video e di e-learning, consultabili da tutti e senza alcuna limitazione.

#### LA RICERCA Q

Clicca sul pulsante CERCA che trovi in homepage o nella secione Esplora del nostro sito e insensol una o più parole: se centhi "Umberto Eco" otternal risultati distinti per tipologia sia dal Catalogo MLOL, che dal Catalogo OPEN.

Puol raffinare la tua ricerca usando i filtri laterali per ARGOMENTO, TIPOLOGIA, EDITORE e LINGUA, La funzionalità di ricerca avanzata, infine, si permette di approfondire ancora di più il catalogo, effettuando ricerche per AUTORE, TITOLO, DATA e DESCRIZIONE.

FILTRI

AND DESCRIPTION

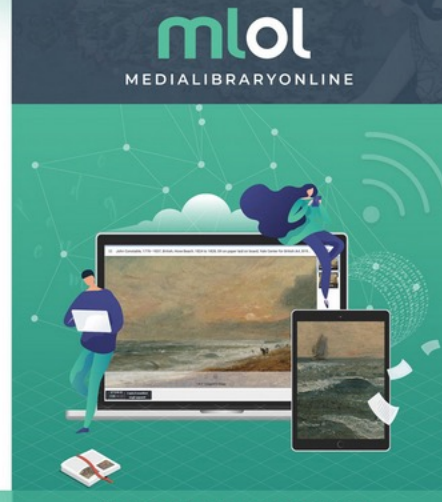

LA BIBLIOTECA DIGITALE QUOTIDIANA La piattaforma di prestito digitale con la più grande collezione di contenuti per tutte le biblioteche italiane, 24 ore su 24, 7 giorni su 7, 365 giorni l'anno

#### LE LISTE E LE STORIE MLOL

<text>

LEGGERE GLI EBOOK Cri etaoli MUCI, pasono essere tetti su compande, instruttioner, labet e e reader companibili. Se un un disposono materio 15 e Antoneti, sua la nontra ago MUCI. Rader: scong Tribuoc che di

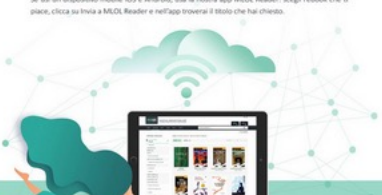

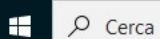

6

Цi

w

×

📄 🔹 🔒

# Che cos'è MLOL

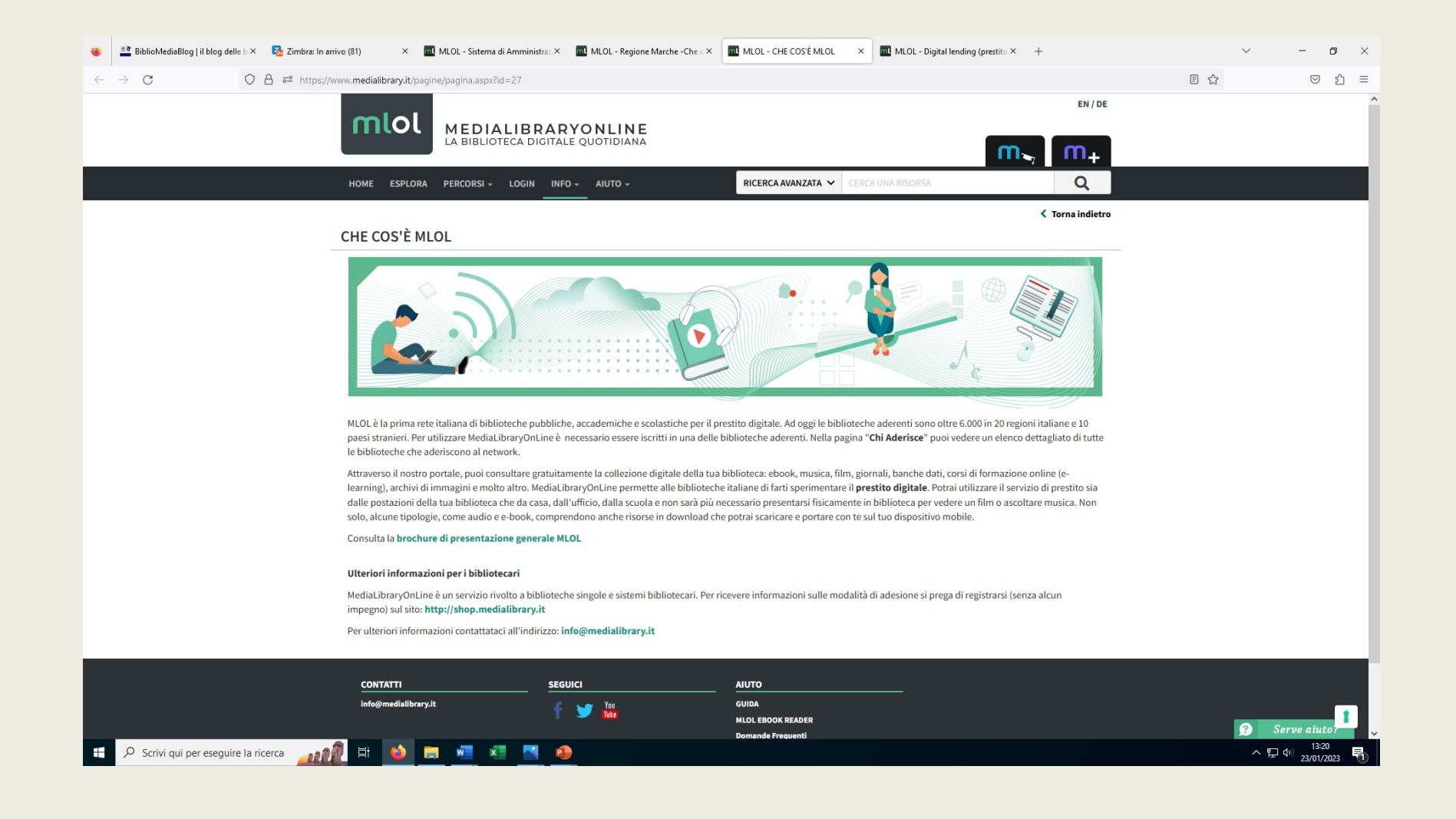

## MLOL

• Con MLOL la biblioteca trascende lo spazio fisico in cui si trova grazie ai servizi di prestito digitale.

Cosa ci troviamo?

- Ebook commerciali
- Quotidiani commerciali
- Collezione di contenuti open
- Musica integrazioni Spotify, Naxos
- Audio, video, mappe, spartiti musicali
- Risorse eLearning

### Come si accede a MLOL

- Sono i singoli sistemi bibliotecari a fornire l'accesso ai lettori tramite l'iscrizione.
- Alcuni sistemi bibliotecari iscrivono al servizio con le stesse credenziali con cui si accede tramite le credenziali dell'Opac.
- Altri sistemi bibliotecari, tra cui la Regione Marche, iscrivono tramite un accesso separato: le credenziali di accesso vengono rilasciate dal sistema bibliotecario, tramite la biblioteca in cui si è iscritti.
- Effettuata l'iscrizione viene inviata una mail con username e password; nella mail è contenuto un link di attivazione. In questo caso si può resettare la password direttamente sul sito

### **Entriamo in MLOL**

In MLOL troviamo indicizzate tutte le risorse che il sistema bibliotecario ha deciso di acquistare.

Le risorse MLOL (verde) sono quelle commerciali che variano da sistema a sistema

Le risorse open (arancio) sono uguali per tutti i sistemi bibliotecari. Sono una parte numericamente preponderante, sempre accessibili per tutti.

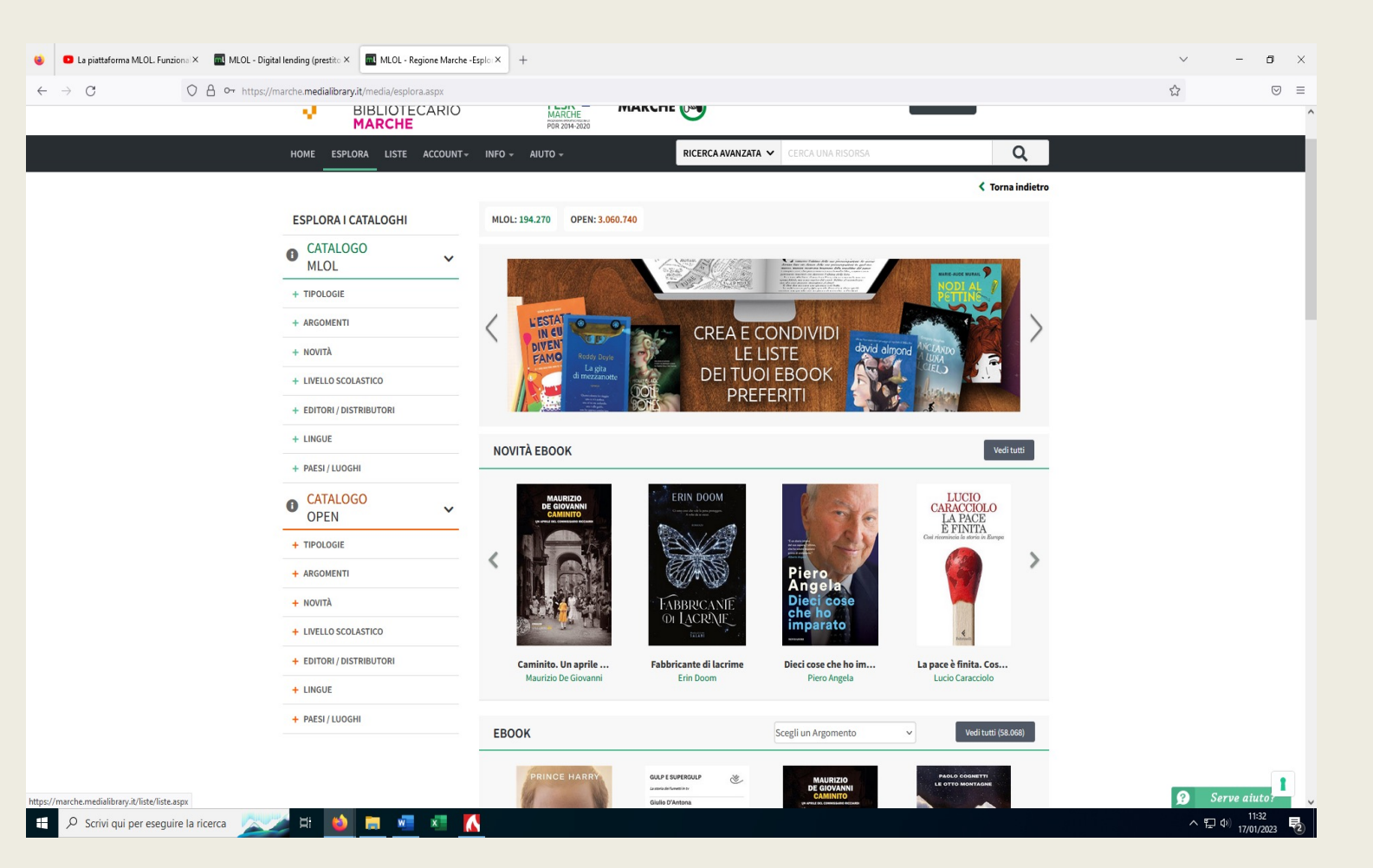

### Effettuare una ricerca in MLOL

Basta inserire uno o più termini nella barra di ricerca (autore, titolo, editore di un'opera) per scoprire quali siano le risorse corrispondenti nel catalogo.

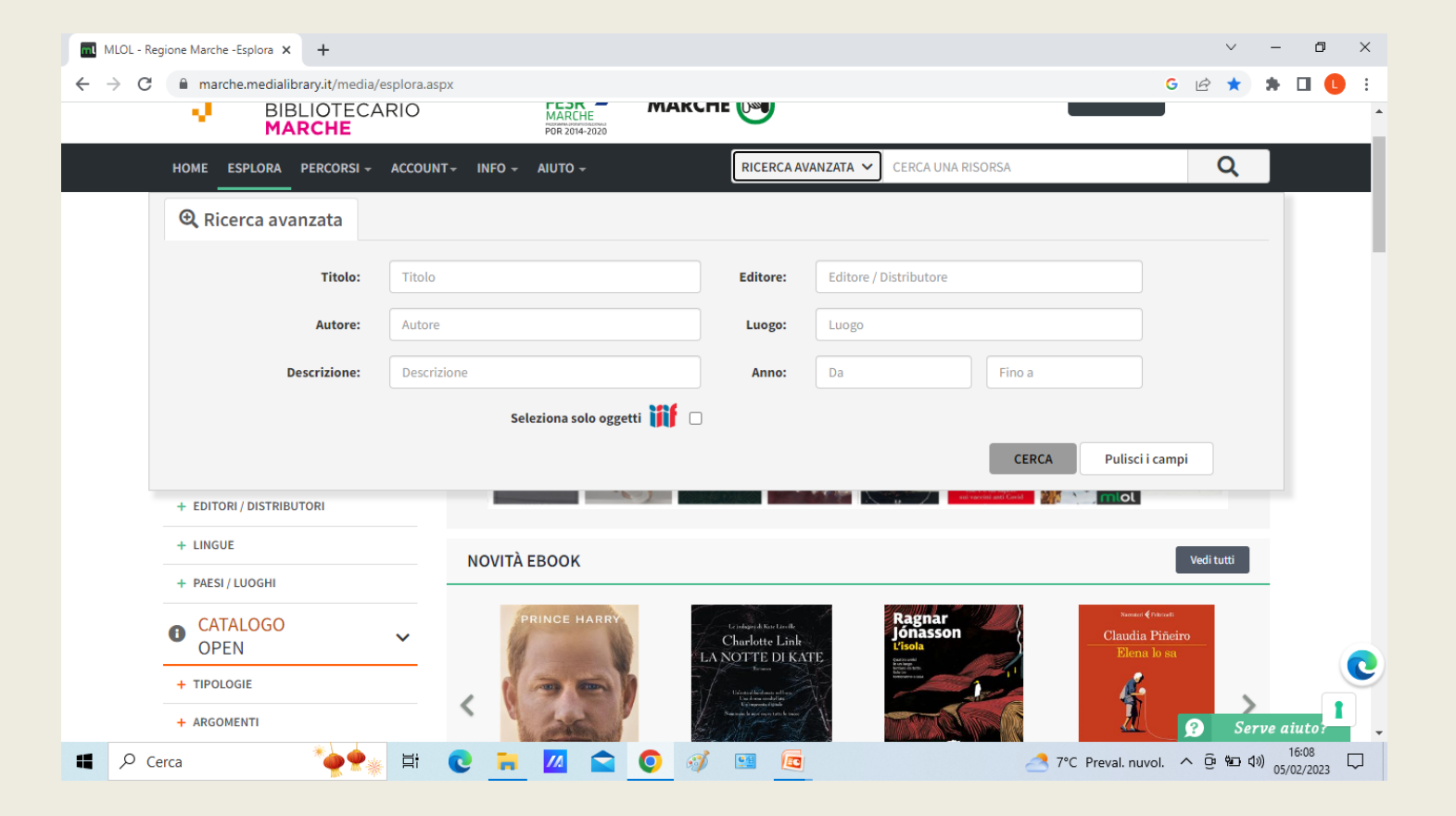

### **Raffinare la ricerca in MLOL**

Si possono utilizzare i filtri laterali per **Tipologia**, **Argomento**, **Lingue**, **Novità**, **Paesi, Editori** e altri ancora per raffinare la ricerca.

Si possono anche combinare le due modalità, inserendo prima dei termini chiave nella ricerca avanzata e poi usando i filtri.

Tutte le ricerche vengono effettuate in entrambe le sezioni (MLOL / OPEN) del catalogo.

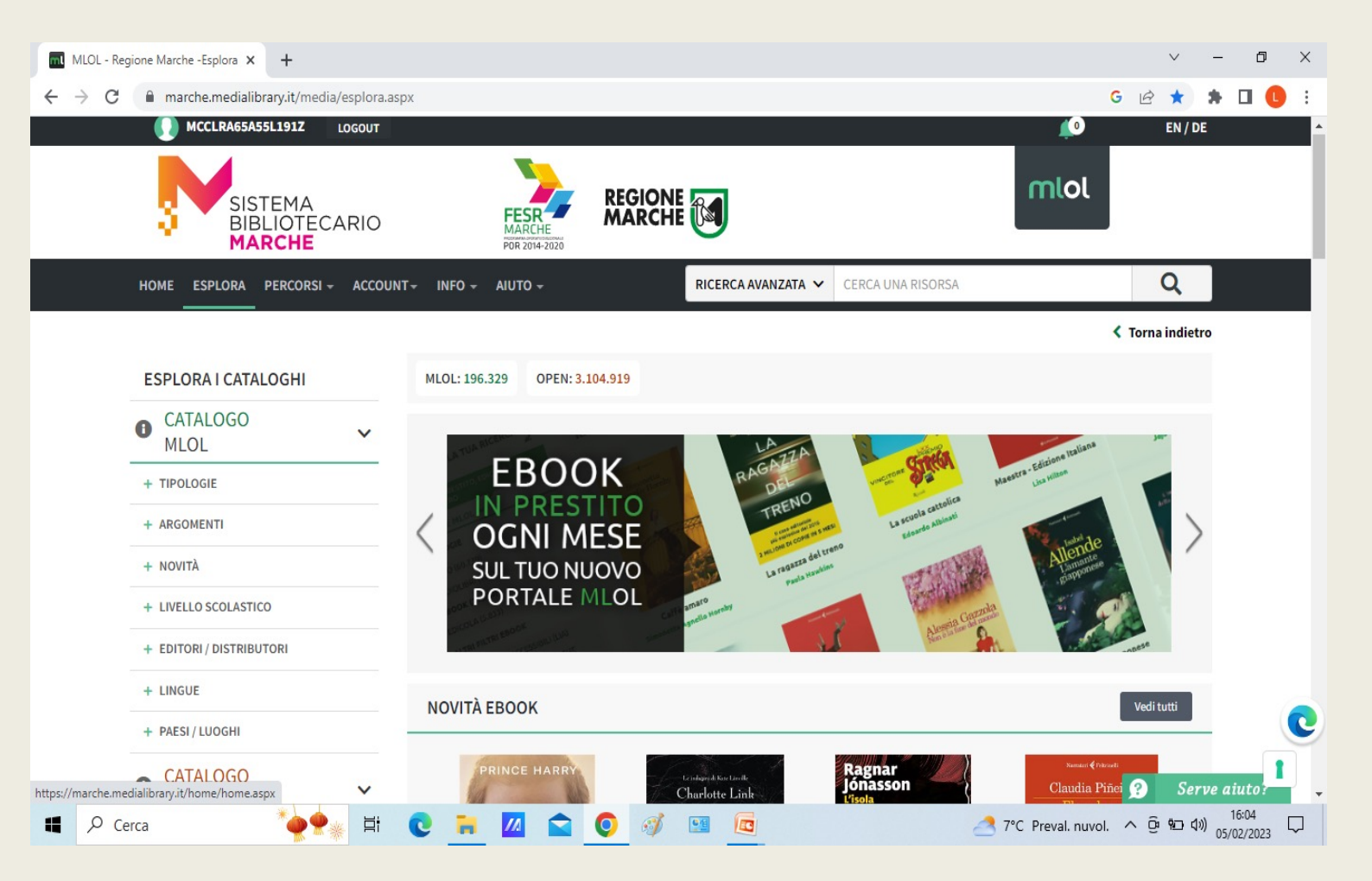

### MLOL – Prendere in prestito un ebook

- Dopo aver cercato il titolo che si desidera leggere, si accede alla scheda per verificare che l'ebook sia subito disponibile al prestito: se è libero, si visualizza nella scheda il pulsante Scarica e si può procedere al prestito, altrimenti si può prenotare.
- Gli ebook commerciali del catalogo delle "Risorse MLOL" possono essere scaricati e letti sia su computer che su dispositivi mobili e possono essere resi disponibili con due diversi tipi di protezione, Readium LCP e DRM Adobe (attenzione: a volte sarà presente solo quest'ultima).

### MLOL – Il mio account

Le mie notifiche: compaiono qui notifiche relative alle prenotazioni di ebook che risultano occupati. Quando l'ebook è libero, oltre la notifica arriva una mail di avviso nell'indirizzo di posta con cui ci siamo iscritti. I miei dati: Nickname per le pubbliche, dati, liste username, modifica password

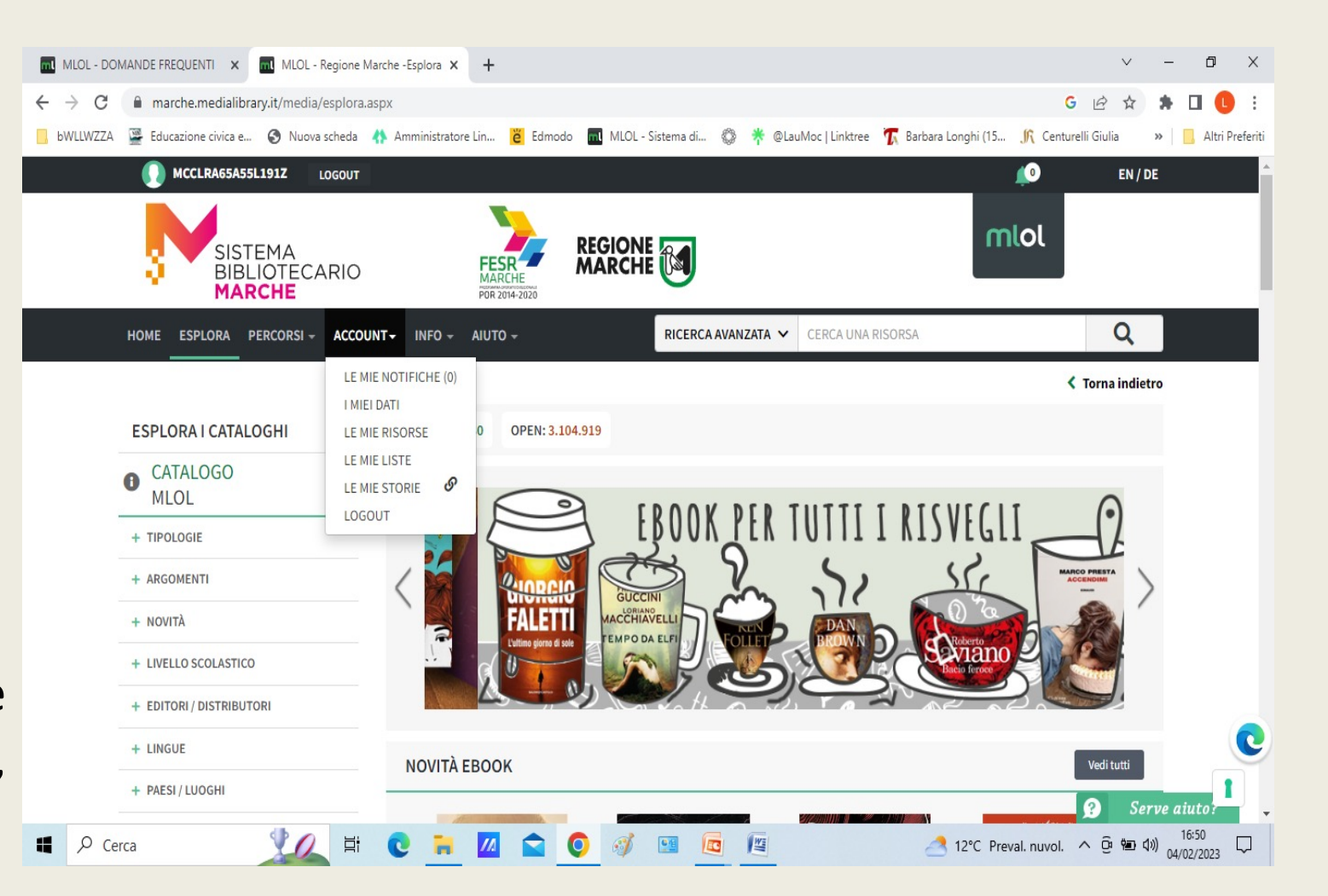

### MLOL – Il mio account

Le mie risorse: Prestiti in corso, prenotazioni in corso, risorse open consultate, cronologia dei prestiti e prestiti mensili rimanenti

Le mie liste: Selezioni di liste pubbliche e private create sul sito. Posso modificare la lista, cancellarla, renderla privata. Qui si trovano anche i miei preferiti che posso rimuovere quando voglio.

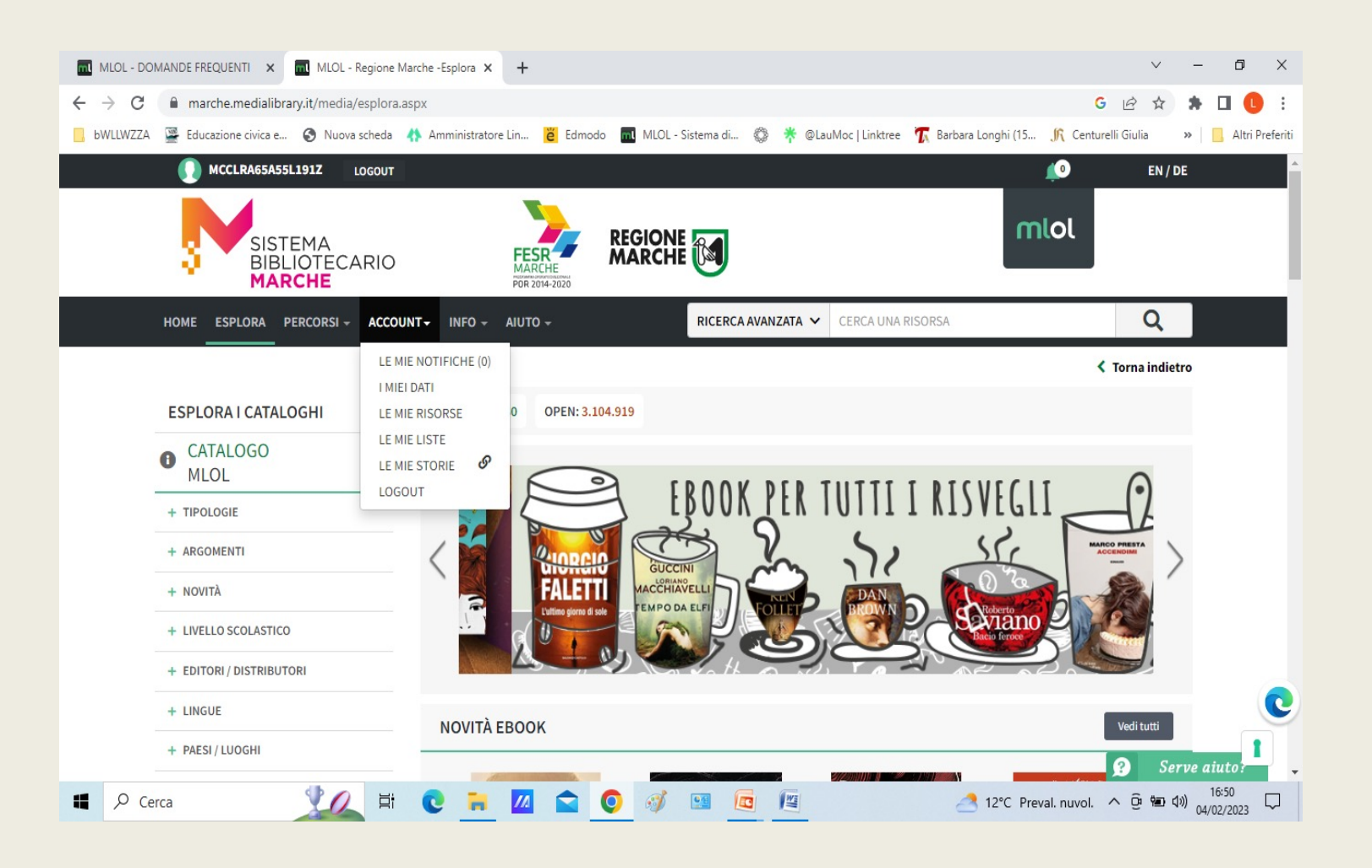

### **MLOL** - Liste

Le liste sono selezioni e percorsi, bibliografici o tematici, basati su tutte le tipologie di risorse disponibili nel catalogo.

Tutti gli utenti registrati possono creare liste di risorse MlOI o Open e renderle pubbliche, con il proprio nome o con un nickname, oppure mantenerle private.

Quando una lista pubblica ha più di tre elementi viene indicizzata.

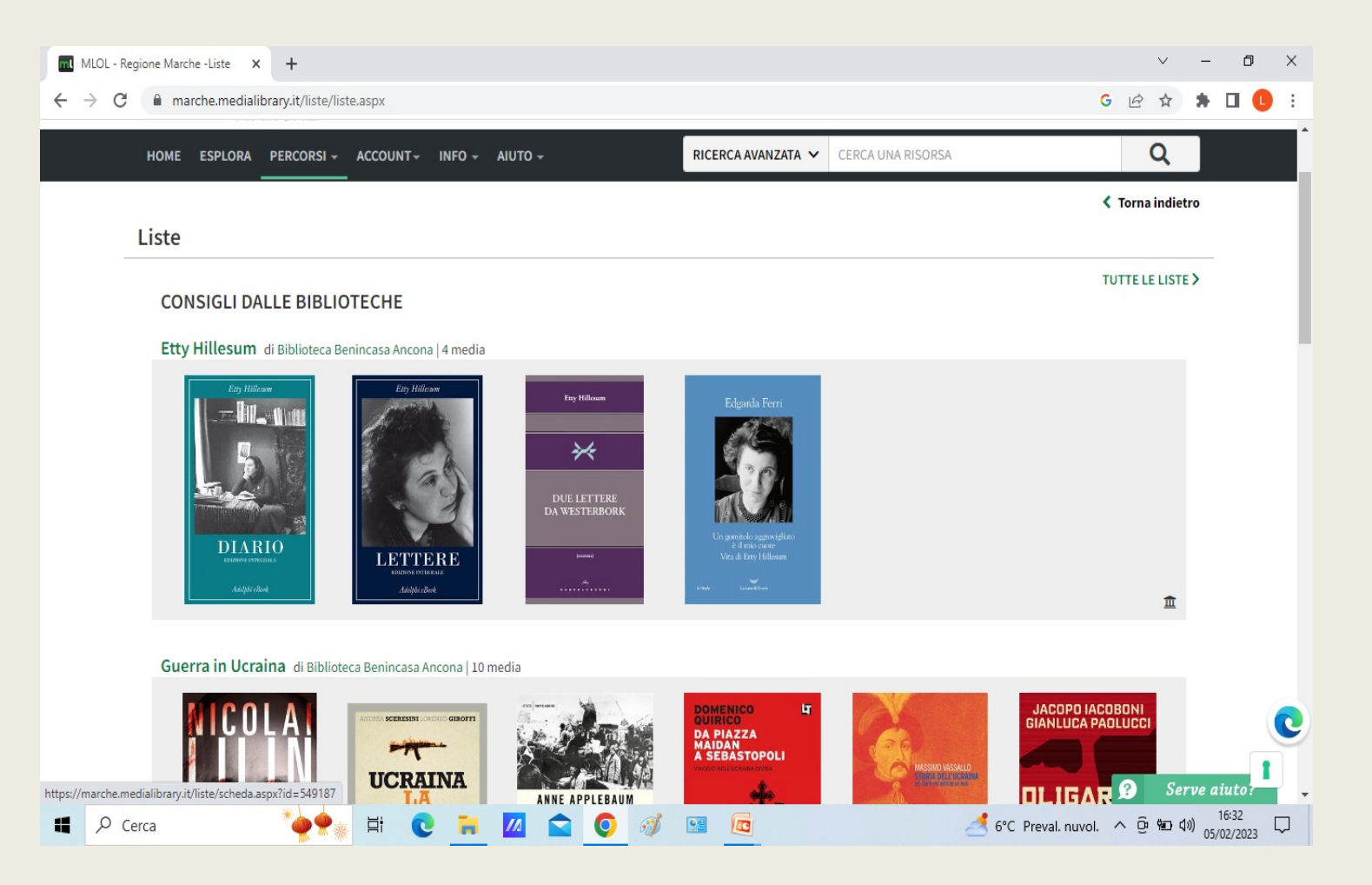

### MLOL Come creare una lista

Accedendo a una qualsiasi risorsa nel catalogo, sia MLOL che OPEN si trovano due possibilità: "Aggiungi ai preferiti" o "Aggiungi a una lista".

Si può scegliere se aggiungere la risorsa scelta a una lista creata in precedenza oppure crearne una nuova, a cui si può assegnare un titolo e una descrizione e decidere di renderla pubblica con il nostro nome o con un nick name.

Possiamo aggiungere contenuti solo alle nostre liste; non si possono aggiungere contenuti a liste creati da altri.

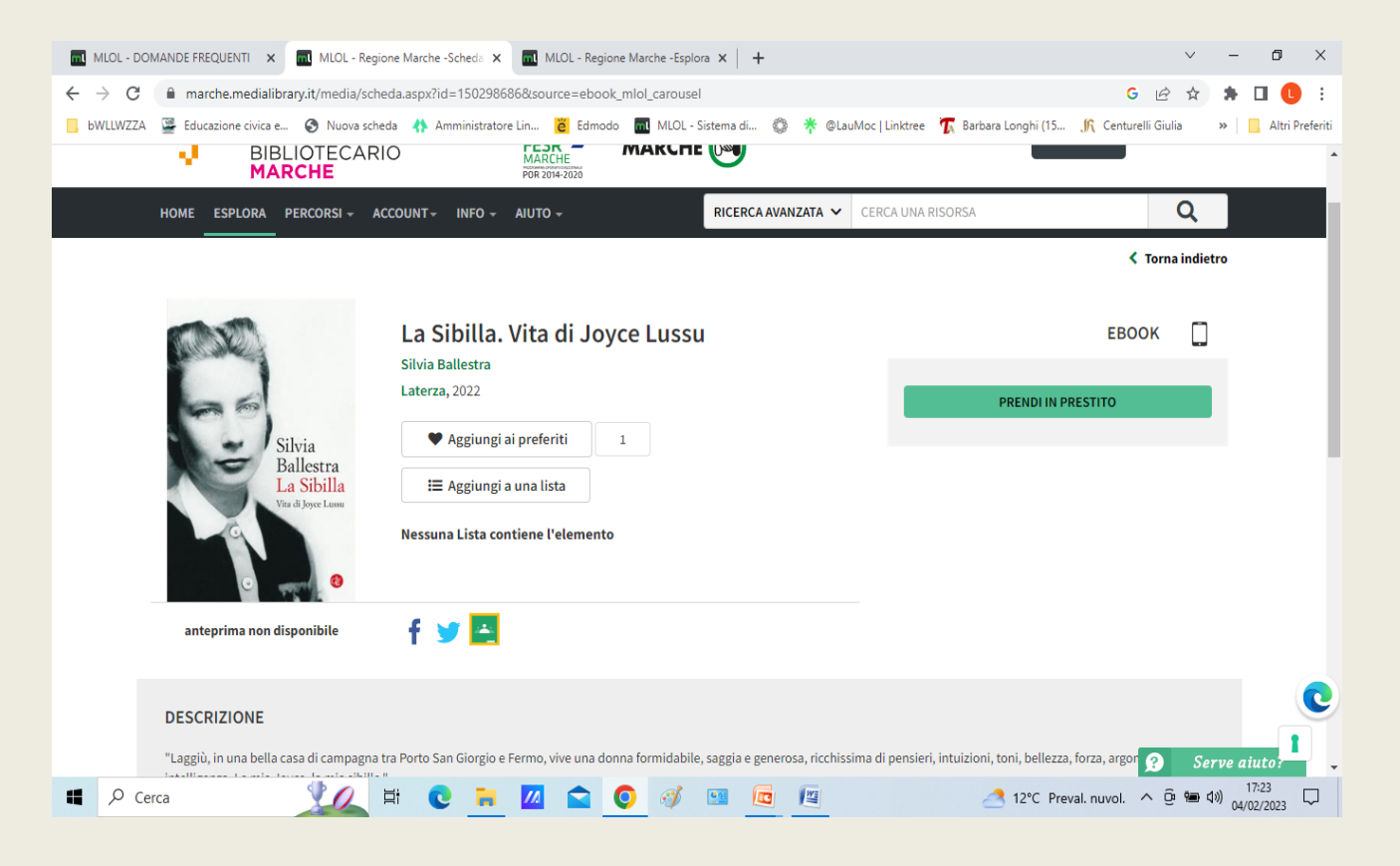

## MLOL Come creare una lista

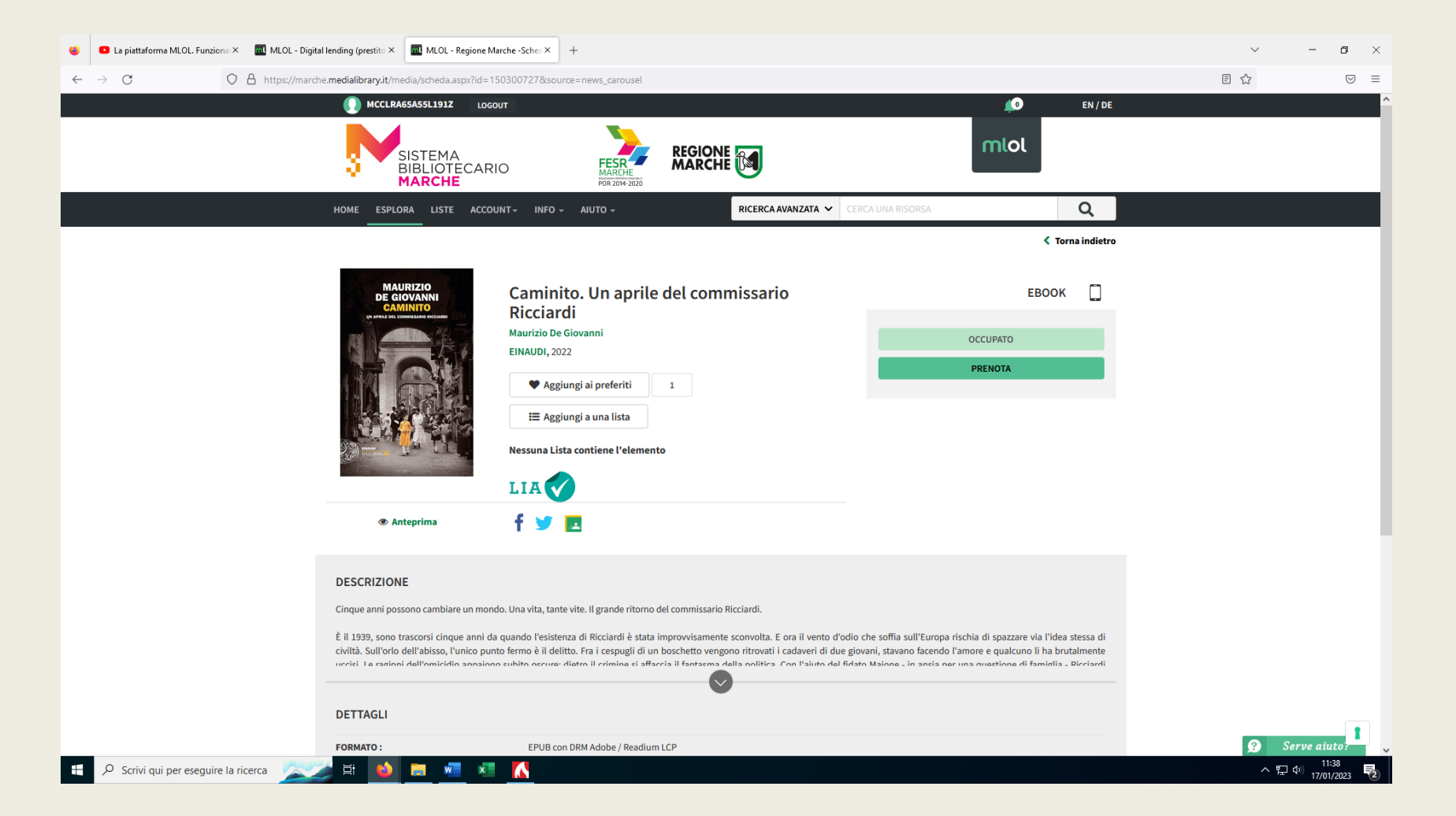

### MLOL Gestire una lista

- Per gestire una lista si accede alla voce di menu Account e poi a Le Mie Liste dove si trovano tutte le liste, pubbliche e private, create. Da lì si procede alla modifica delle impostazioni della privacy delle singole liste e alla modifica dei titoli e delle descrizioni, oppure alla eliminazione delle stesse.
- Per creare o cambiare il nickname che compare accanto alla voce lista pubblica si accede alla voce di menu Account e poi a I Miei Dati dove si trova l'impostazione per gestire il nickname, che varrà per tutte le liste pubbliche.

### **APP MLOL Ebook Reader**

È possibile scaricare e installare l'applicazione MLOL Ebook Reader con cui, in maniera molto semplice, è possibile leggere gli ebook con la nuova protezione Readium LCP.

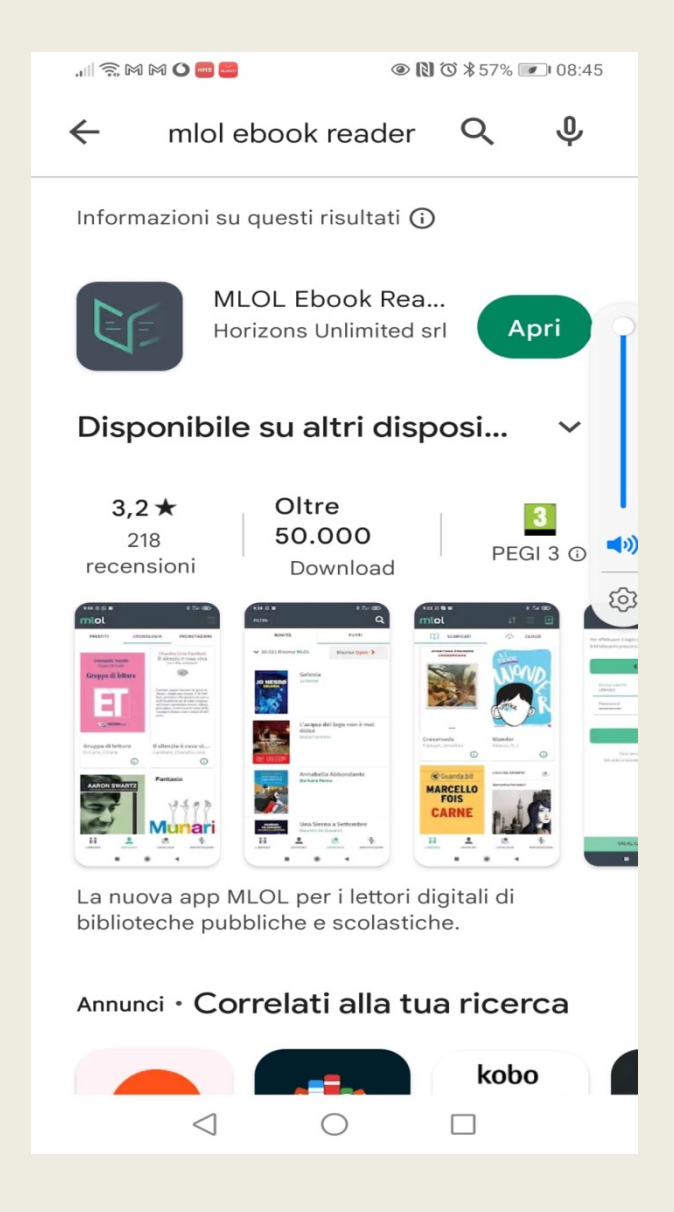

### **MLOL - Edicola**

Nell'edicola di MLOL si trovano migliaia di quotidiani e periodici da tutto il mondo consultabili ogni giorno in versione digitale.

Se usi un computer per iniziare a sfogliarli ti basterà accedere alla scheda del quotidiano e cliccare sul tasto Sfoglia.

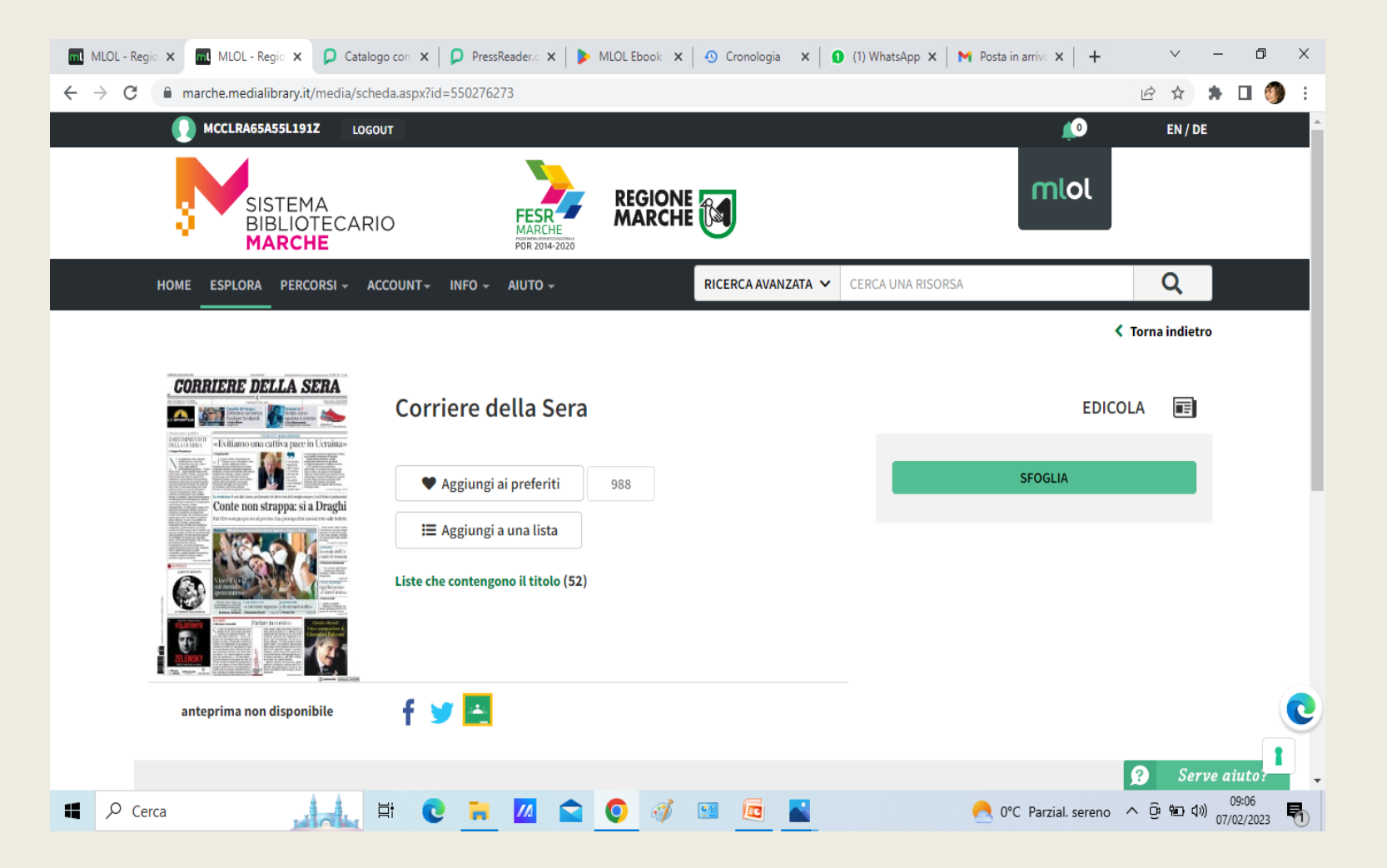

### **MLOL** - Edicola

Si effettua il login su MLOL e si clicca su "Sfoglia" nella pagina di un giornale della collezione PressReader;

nella pagina di PressReader si clicca sulla scritta **Accesso** e si crea un nuovo account con username e password;

Si scarica PressReader nell'App Store del dispositivo mobile;

Si apre PressReader e si fa il login con il nuovo account e per 7 giorni sarà possibile scaricare e consultare i quotidiani direttamente nell'app, anche offline e senza passare da MLOL; al termine della settimana, si accede nuovamente a PressReader a partire dal portale MLOL e ripetere la procedura indicata.

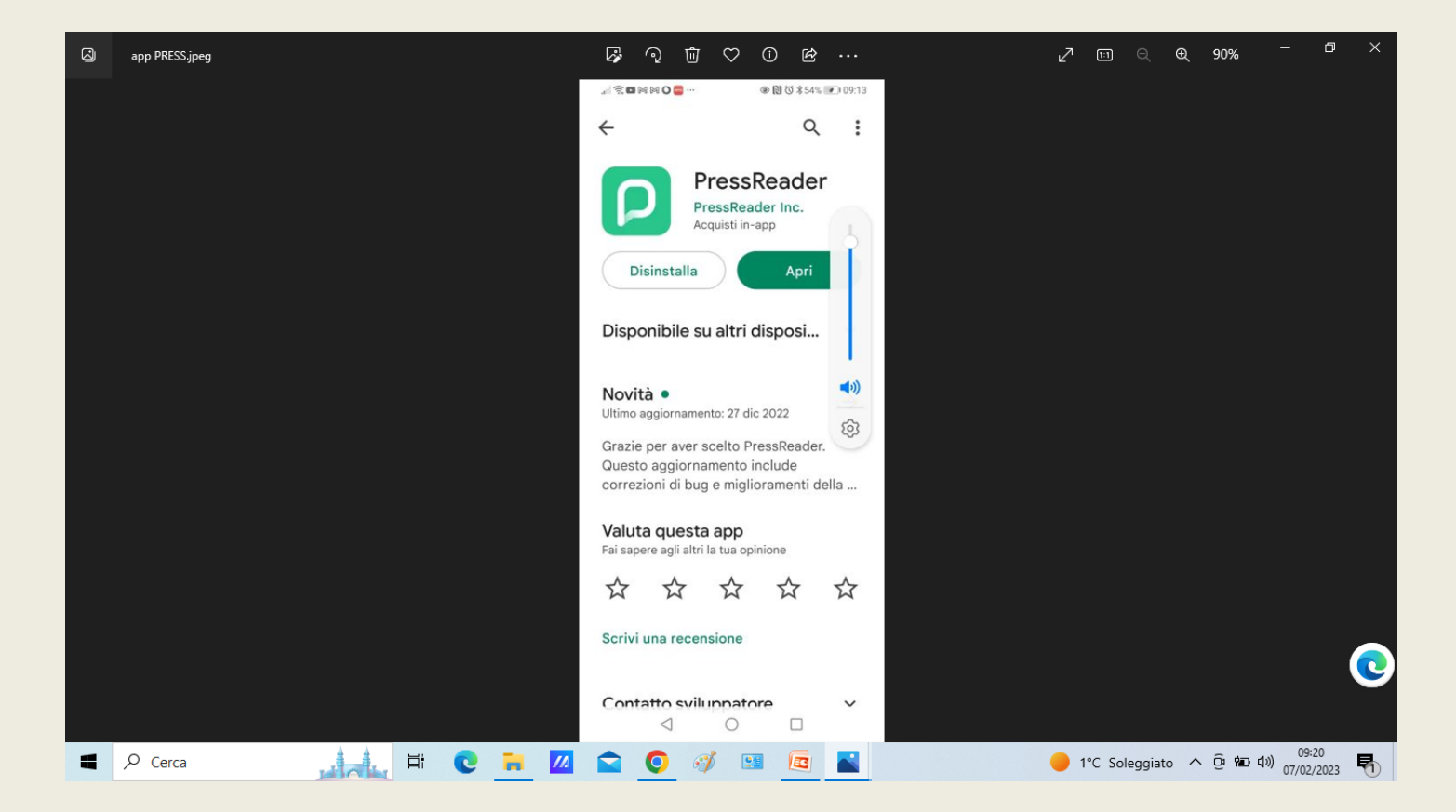

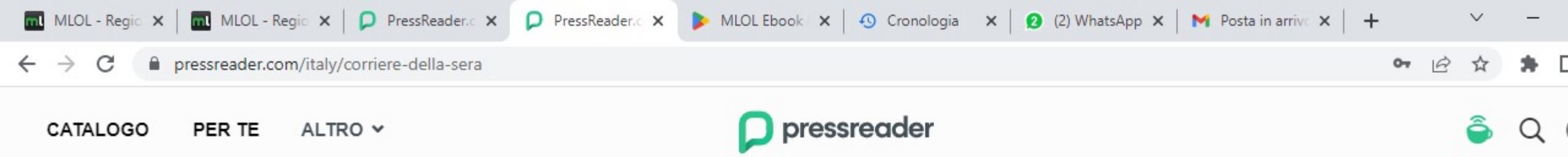

Catalogo > Quotidiani > Corriere della Sera

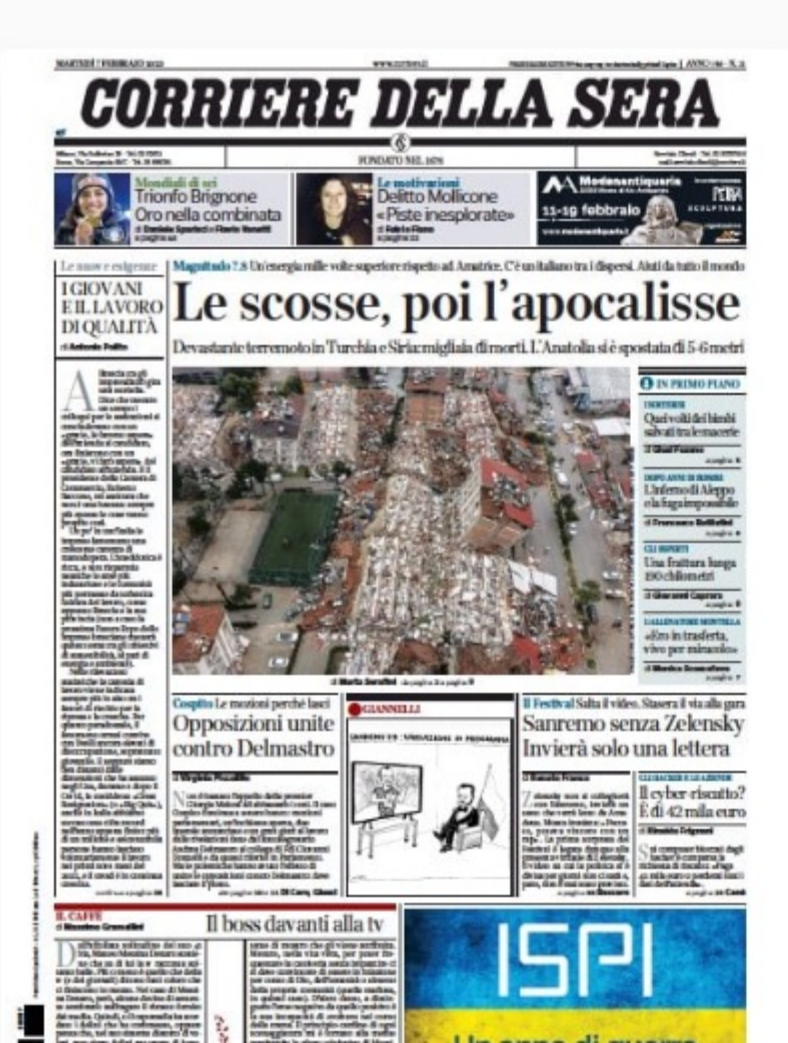

#### **CORRIERE DELLA SERA**

Italia Italiano

7 feb 2023
 Aggiungi ai miei pubblicazioni
 Listen

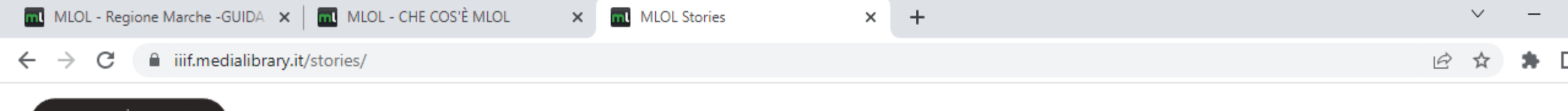

#### **mlol** | storie

LE MIE STORIE LA MIA GALLERY TUTO

# Storie, come non le avete mai viste.

Uno strumento per promuovere l'uso di collezioni digitali attraverso narrazioni innovative online.

Crea una nuova storia

MLOL Storie | Narrazioni visuali con

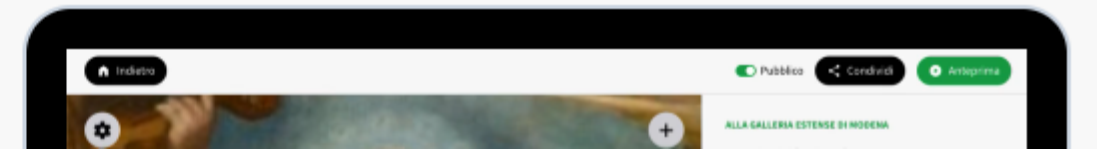

### **International Image Interoperability Framework**

- International Image Interoperability Framework è un protocollo per la visualizzazione, l'annotazione, la condivisione e la manipolazione di immagini ad altissima definizione e consente di lavorare con immagini digitali in modo interoperabile; possiamo entrare all'interno delle raccolte digitali delle grandi biblioteche, dei grandi musei e dei grandi archivi internazionali.
- Si tratta di risorse ad accesso libero basate su immagini e dunque libri digitalizzati, manoscritti, mappe, spartiti e immagini che si possono reperire nella sezione delle Risorse Open di MLOL: sono quasi due milioni, e sono in continuo aumento

### **IIIF in MLOL**

Per cercare IIIF basta accedere a ricerca avanzata, cliccare Seleziona solo oggetti , e avviare la ricerca.

Le schede di tutte le risorse IIIF propongono un visualizzatore che consente subito l'accesso alla risorsa digitale.

Si può usare il visualizzatore per esplorare il documento e ingrandire l'immagine scansionata ad altissima risoluzione, per visualizzarne tutti i dettagli

Cliccando sulle tre linee orizzontali che compaiono in alto a sinistra si può consultare tutte le informazioni sull'oggetto IIIF;

Per utilizzare la risorsa nelle Storie basta cliccare il bottone **Aggiungi a MLOL Storie** 

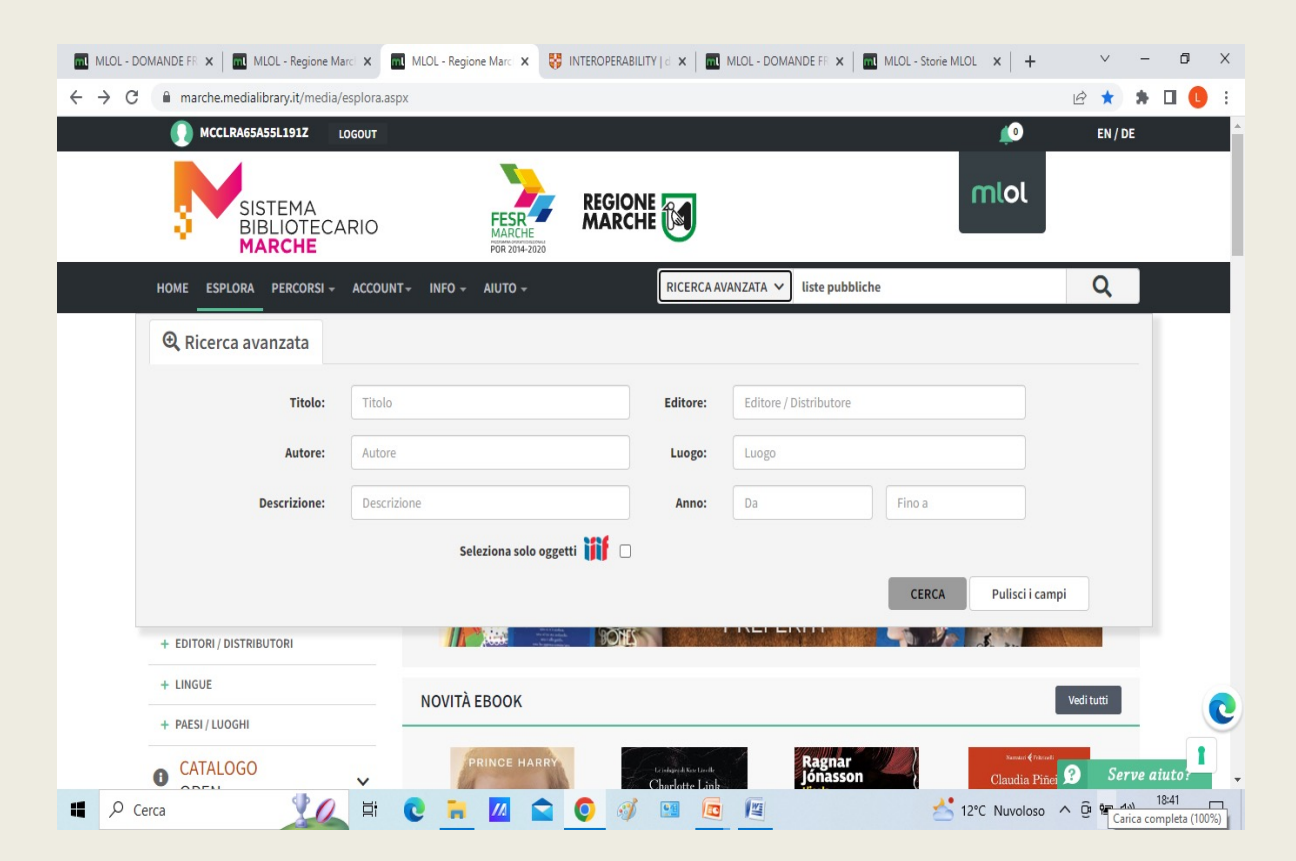

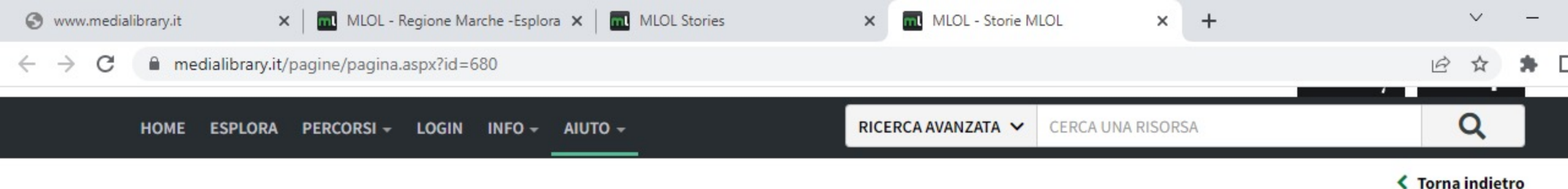

#### Storie MLOL

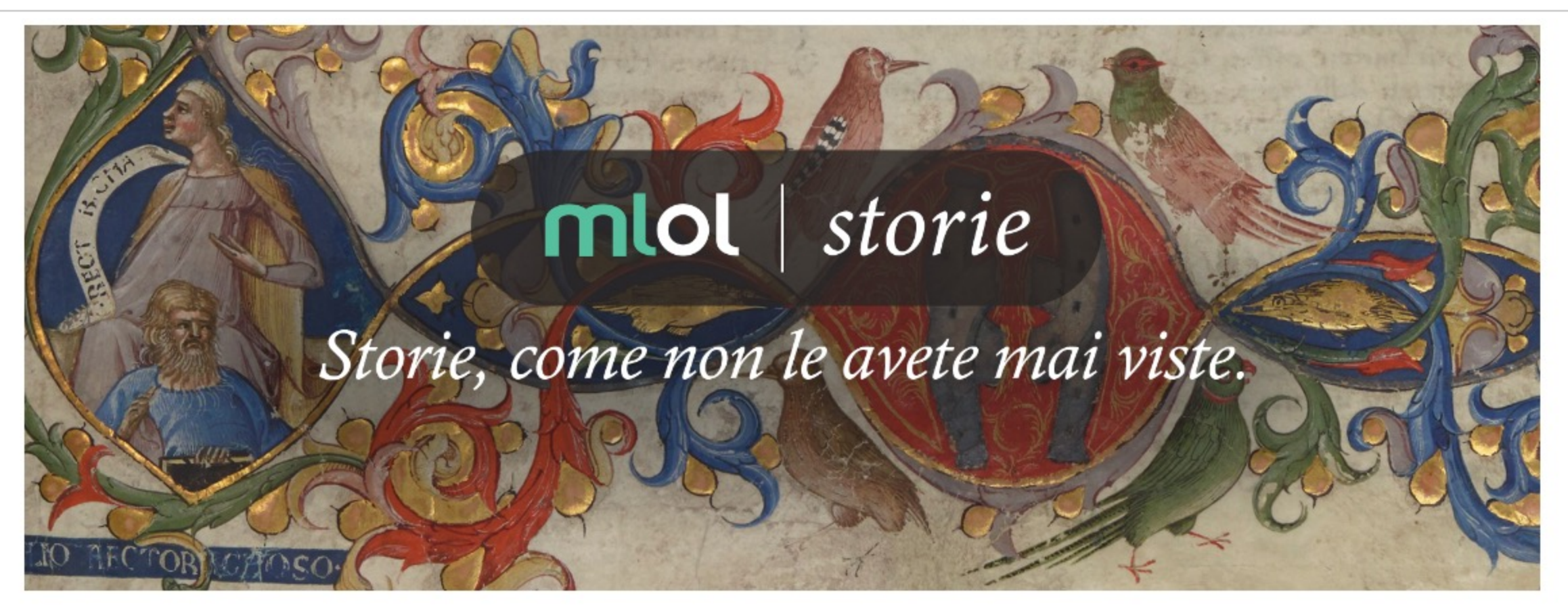

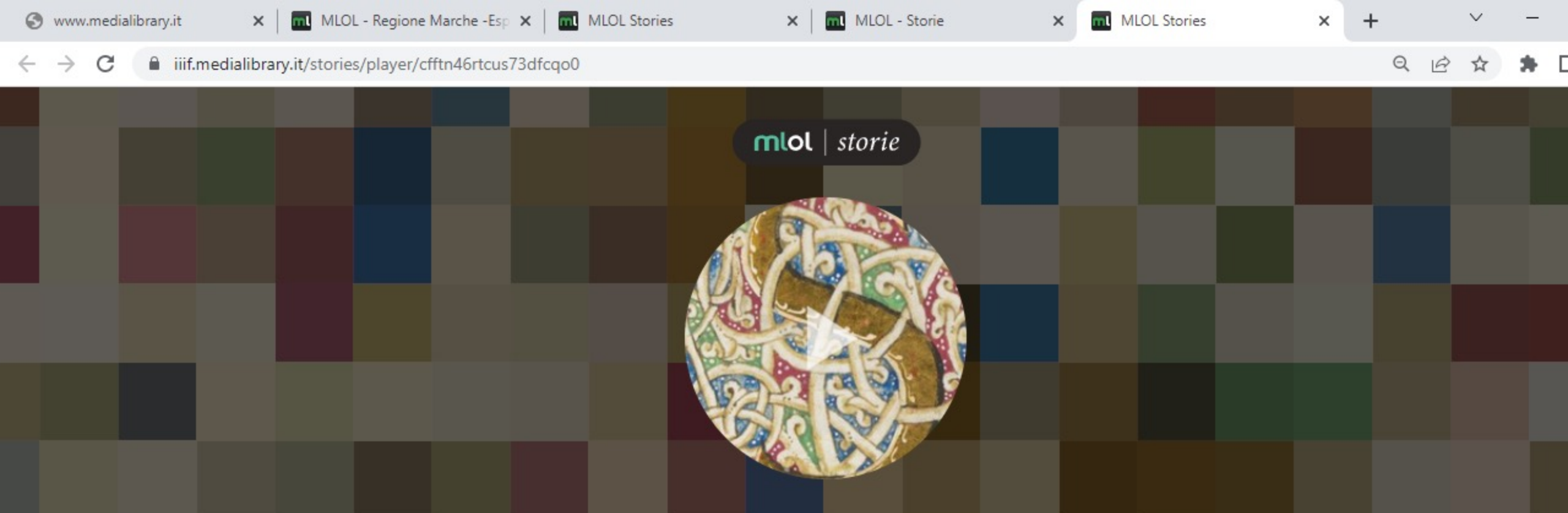

# Dante Alighieri, Francesco Petrarca e Giovanni Boccaccio

di Isabella Manchia (Staff MLOL)

Un breve viaggio tra le opere dei padri della lingua italiana.

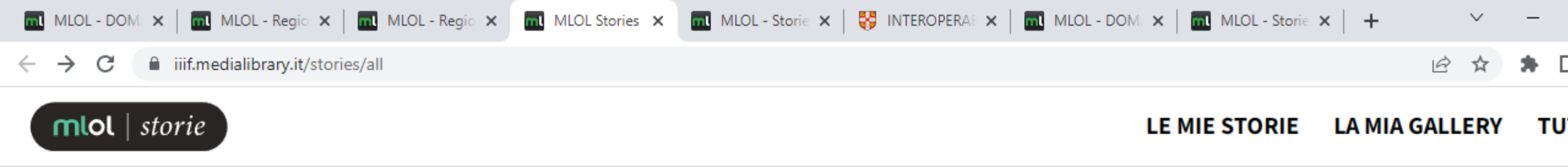

### Non ci sono ancora storie. Vuoi crearne una?

Crea una nuova storia

Hai bisogno di aiuto? Guarda le nostre guide

# MLOL - Aiuto

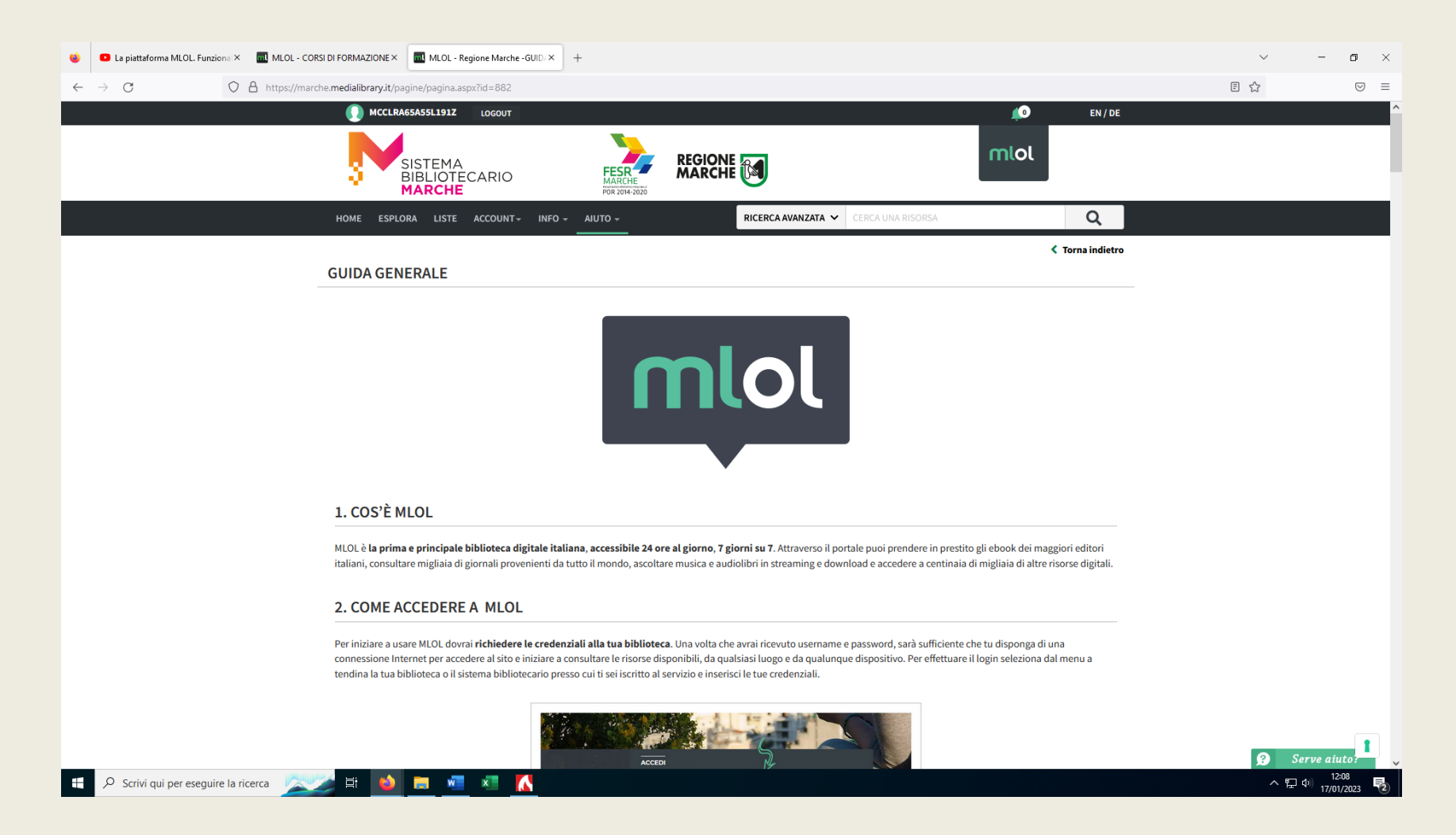

Troviamo qui la guida che risponde al 99% delle domande dei lettori

# MLOL - Aiuto

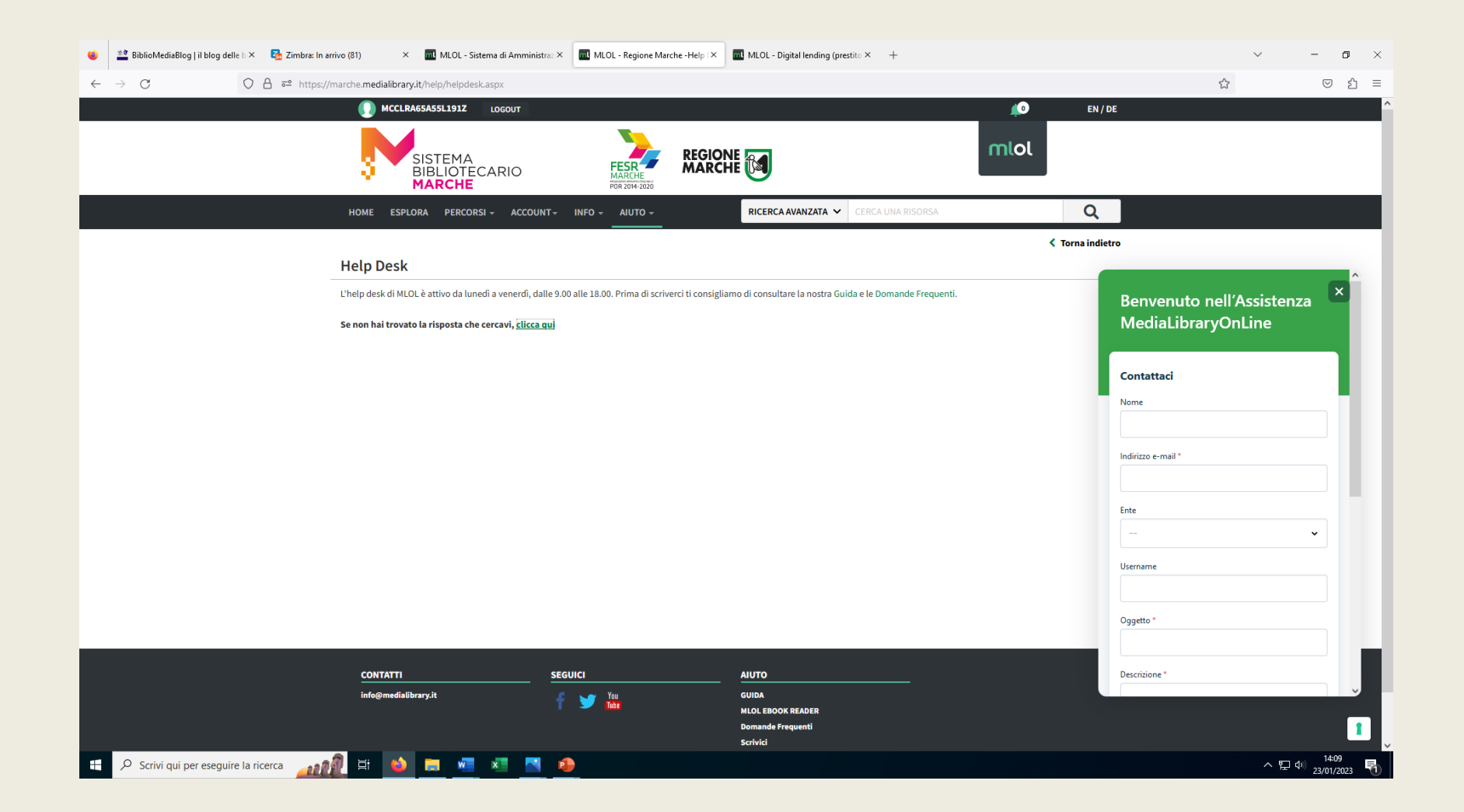

Alla fine della guida c'è la funzione scrivici

# La piattaforma MLOL

Bibliotecari: account e servizi

| • http://medialibrary.it/userpanel - x |                  |                             |                                    |                              |                      |                                               |       |          |  |
|----------------------------------------|------------------|-----------------------------|------------------------------------|------------------------------|----------------------|-----------------------------------------------|-------|----------|--|
| ← C                                    | m/Login          |                             |                                    |                              |                      | A <sup>N</sup> t <sub>0</sub> t <sup></sup> = | 🕀 🛓 🗛 |          |  |
|                                        | mlol             | ACQUISTO CONTENUT           | I E STRUMENTI DI AMMINIST<br>NLOL  | RAZIONE                      |                      |                                               |       | ˆ Q<br>+ |  |
|                                        | 🔒 HOME 🛛 🚊 LOGII | N 🧿 HELP DESK               |                                    |                              |                      |                                               |       | 0        |  |
|                                        | Login            |                             |                                    |                              |                      | -                                             |       |          |  |
|                                        |                  | Inserisci username e passwo | rd per accedere al Sistema di A    | Amministrazione di MLOL      |                      |                                               |       | Ť        |  |
|                                        |                  | npe                         | ifermo                             |                              |                      |                                               |       |          |  |
|                                        |                  | •••••                       | ••••                               |                              |                      |                                               |       |          |  |
|                                        |                  |                             | ordati di me                       | Hai dimenticato la password? |                      |                                               |       |          |  |
|                                        |                  |                             |                                    |                              |                      |                                               |       |          |  |
|                                        |                  |                             | LO                                 | )<br>J                       |                      |                                               |       |          |  |
|                                        |                  |                             |                                    |                              |                      |                                               |       |          |  |
|                                        |                  |                             |                                    |                              |                      |                                               |       |          |  |
|                                        |                  |                             |                                    |                              |                      |                                               |       |          |  |
|                                        |                  |                             |                                    |                              |                      |                                               |       |          |  |
|                                        |                  |                             |                                    |                              |                      |                                               |       |          |  |
|                                        |                  |                             |                                    |                              |                      |                                               |       |          |  |
|                                        | MLOL             | HELP DESK                   | АРР                                | SEGUICI                      | CONTATTI             |                                               |       |          |  |
|                                        | Chi siamo        | Help Desk                   | MLOL Ebook Reader                  | f У                          | info@medialibrary.it |                                               |       | •        |  |
|                                        | mlol © Hor       |                             | 3 )   Termini di Servizio   Inform | nativa Privacy               |                      |                                               | 1     | نې<br>ب  |  |

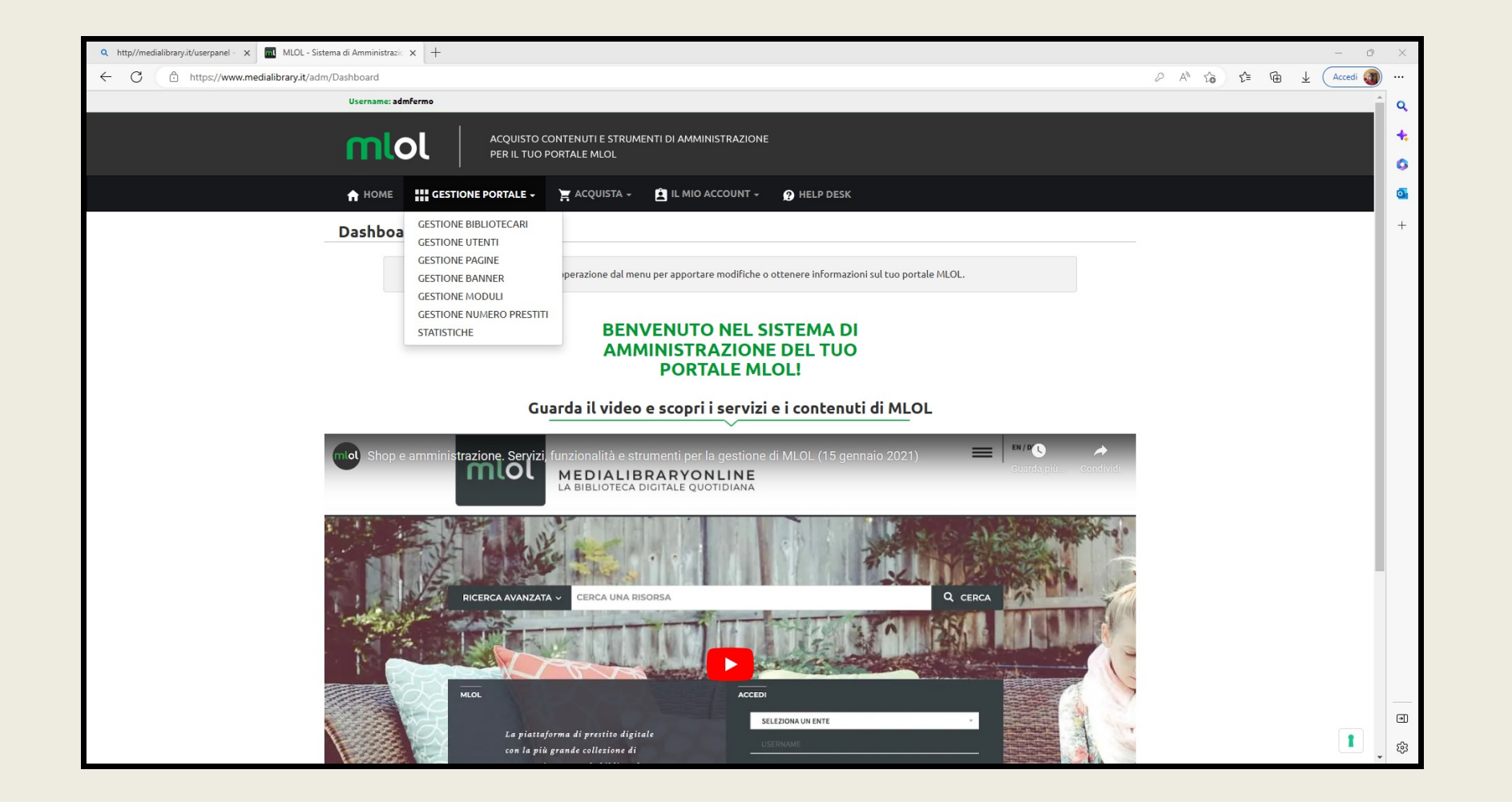

| Q http://medialibrary.it/userpanel -             | A http://medialibrary.it/userpanel - x 🖬 MLOL - Sistema di Amministrazio x + |                                                     |                                  |                                     |                       |                     |   |          | $\times$ |     |        |
|--------------------------------------------------|------------------------------------------------------------------------------|-----------------------------------------------------|----------------------------------|-------------------------------------|-----------------------|---------------------|---|----------|----------|-----|--------|
| 🗧 C 🗅 https://www.medialibrary.it/adm/MLOLBiblio |                                                                              |                                                     |                                  |                                     |                       |                     |   | Accedi 🗿 |          |     |        |
| Username: admfermo                               |                                                                              |                                                     |                                  |                                     |                       |                     |   | Î        | ٩        |     |        |
|                                                  | mlol                                                                         | ACQUISTO CONTENUTI E STI<br>PER IL TUO PORTALE MLOL | RUMENTI DI AMMINISTRAZIONE       |                                     |                       |                     |   |          |          |     | +<br>0 |
|                                                  | ♠ НОМЕ                                                                       | GESTIONE PORTALE + 🛛 🙀 ACQUISTA                     | 👻 🚊 IL MIO ACCOUNT 👻 🧝 F         | IELP DESK                           |                       |                     |   |          |          |     | 0      |
|                                                  | Gestione Bibliotecari                                                        |                                                     |                                  |                                     |                       |                     |   |          |          | - 1 | +      |
|                                                  | 223 bibliotecari re                                                          | egistrati                                           |                                  | CREA                                | A NUOVO BIBLIOTECARIO |                     |   |          |          | - 1 |        |
|                                                  |                                                                              |                                                     |                                  |                                     | Cerca:                |                     |   |          |          |     |        |
|                                                  | Username 🔶                                                                   | Email 🔶                                             | Sistema Bibliotecario            | Biblioteca                          | 🕴 Abilitato 🛛 🕴       | Edit                | ÷ |          |          |     |        |
|                                                  | Biblio_Monteurano                                                            | commonbubble@gmail.com                              | BiblioMarcheSud                  | Biblioteca comunale di Monte Urano  | si                    | Azioni 🗸            |   |          |          |     |        |
|                                                  | Biblio_Magliano                                                              | biblioteca@comune.maglianoditenna                   | BiblioMarcheSud                  | Biblioteca comunale - Magliano      | si                    | Azioni 🗸            |   |          |          |     |        |
|                                                  | Biblio_Dondero                                                               | pacificodercoli@gmail.com                           | BiblioMarcheSud                  | Biblioteca Mario Dondero - Altidona | si                    | Azioni 🗸            |   |          |          |     |        |
|                                                  | Biblio_Studio_Firmano                                                        | fabiola.zurlini@comune.fermo.it                     | BiblioMarcheSud                  | Biblioteca dello Studio Firmano     | si                    | Azioni 🗸            |   |          |          |     |        |
|                                                  | Biblio_Ostra                                                                 | bibliotecacomunale@comune.ostra.an.it               | Misa Nevola                      | Ostra                               | si                    | Azioni <del>-</del> |   |          |          |     |        |
|                                                  | Biblio_Giuppi                                                                | bibliogiuppi.pergola@gmail.com                      | BiblioMarcheNord                 | Biblioteca Giuppi                   | si                    | Azioni 🗸            |   |          |          |     |        |
|                                                  | Biblio_Castelraimondo                                                        | lupopierluca@gmail.com                              | Sistema Bibliotecario Marche Sud | Biblioteca di Castelraimondo        | si                    | Azioni 🗸            |   |          |          |     |        |
|                                                  | lst_Benelli                                                                  | claudia.stacchiotti@istitutobenelli.net             | BiblioMarcheNord                 | Ist Benelli Pesaro                  | si                    | Azioni 🗸            |   |          |          |     |        |
|                                                  | Biblio_Morrovalle                                                            | giulia.rinaldi@morrovalle.org                       | Sistema Bibliotecario Marche Sud | Biblioteca di Morrovalle            | si                    | Azioni 🕶            |   |          |          |     |        |
|                                                  | Biblio_Treia_Auser                                                           | telonichiara@gmail.com                              | Sistema Bibliotecario Marche Sud | Biblioteca Auser di Treia           | si                    | Azioni <del>-</del> |   |          |          |     |        |
|                                                  | Liceo_Torelli                                                                | mauro.isacchi@liceotorelli.edu                      | BiblioMarcheNord                 | Liceo Torelli Fano                  | si                    | Azioni 🗸            |   |          |          | T   | •      |
|                                                  |                                                                              |                                                     |                                  |                                     |                       |                     |   |          |          |     | 2.05   |

| A http://medialibrary.it/userpanel - x MLOL - Sistema di Amministrazic x |                                                          |              |  |  |  |  |  |  |
|--------------------------------------------------------------------------|----------------------------------------------------------|--------------|--|--|--|--|--|--|
| ← C 🗈 https://www.medialibrary.it/adm/MLOLBiblio/CreateBiblio            |                                                          | A* 😘 🗲 庙 🛓 🗛 |  |  |  |  |  |  |
| Username: admfermo                                                       |                                                          | î q          |  |  |  |  |  |  |
| ACQUIST<br>PER IL TU                                                     | CONTENUTI E STRUMENTI DI AMMINISTRAZIONE<br>PORTALE MLOL | •            |  |  |  |  |  |  |
| A HOME GESTIONE PORTALE                                                  | 🙀 ACQUISTA 🗸 💼 IL MIO ACCOUNT 🗸 👩 HELP DESK              |              |  |  |  |  |  |  |
| Crea Nuovo Bibliotecario                                                 |                                                          | +            |  |  |  |  |  |  |
| Accessi                                                                  |                                                          |              |  |  |  |  |  |  |
| Username*                                                                |                                                          |              |  |  |  |  |  |  |
| Password*                                                                |                                                          |              |  |  |  |  |  |  |
| Conferma Password*                                                       |                                                          |              |  |  |  |  |  |  |
| Nome*                                                                    |                                                          |              |  |  |  |  |  |  |
| Cognome*                                                                 |                                                          |              |  |  |  |  |  |  |
| Email*                                                                   |                                                          |              |  |  |  |  |  |  |
| Dati Bibliotecari                                                        |                                                          |              |  |  |  |  |  |  |
| Sistema Bibliotecario                                                    |                                                          |              |  |  |  |  |  |  |
| Biblioteca                                                               |                                                          |              |  |  |  |  |  |  |
| Gruppo *                                                                 | Nessun gruppo V                                          |              |  |  |  |  |  |  |
| INDIETRO SALVA MODIFICHE                                                 | l                                                        |              |  |  |  |  |  |  |
| MLOL HELP DESI                                                           | APP SEGUICI CONTATTI                                     |              |  |  |  |  |  |  |

# MLOL: Bibliotecari

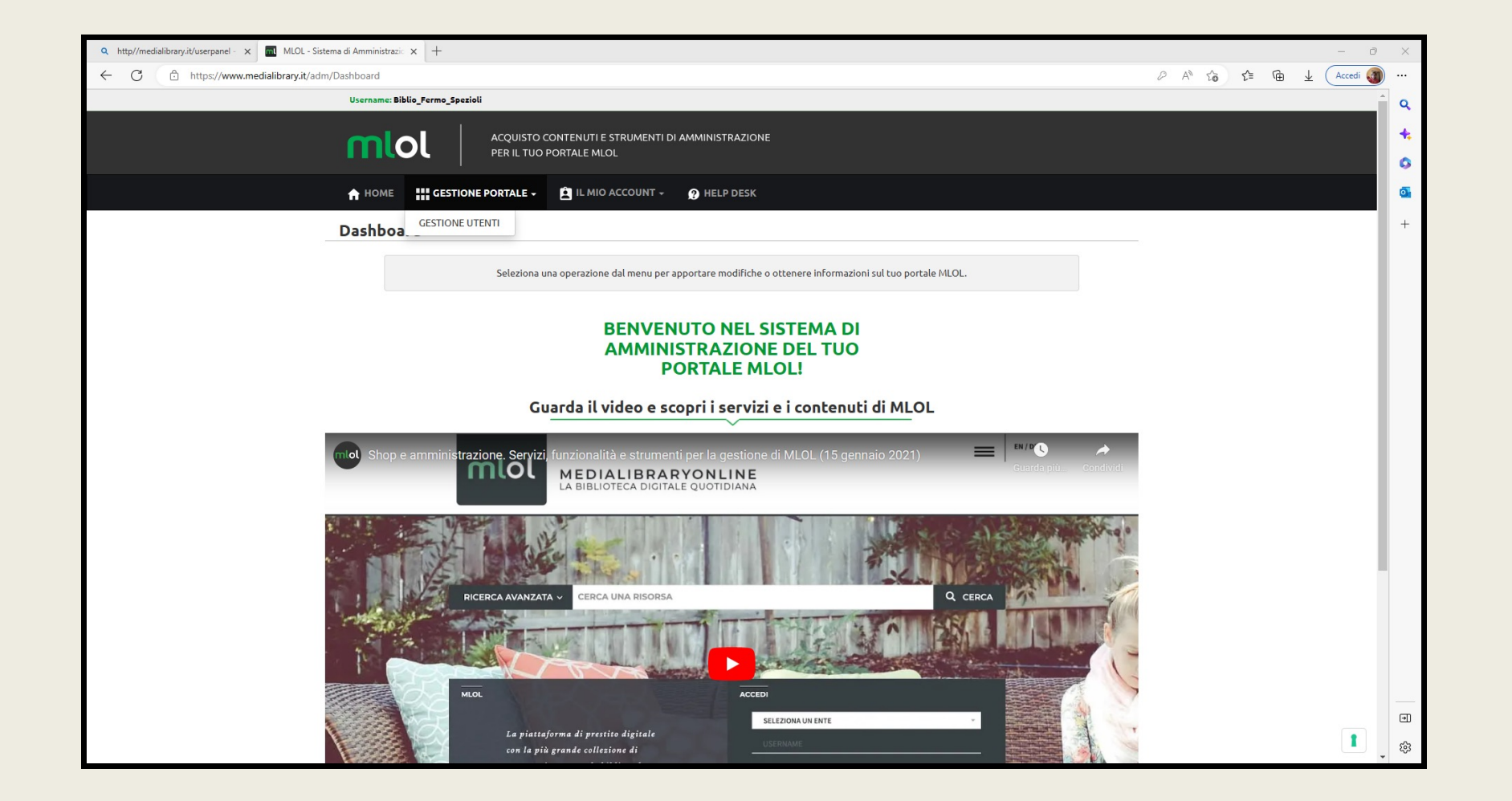

## MLOL: Bibliotecari

| Q http://medialibrary.it/userpanel - | × MLOL - Sistema di A      | Amministrazio 🗙 🕂       |                                                |                         |                   |                       |             |           |                     |       |    | - 0      | $\times$ |
|--------------------------------------|----------------------------|-------------------------|------------------------------------------------|-------------------------|-------------------|-----------------------|-------------|-----------|---------------------|-------|----|----------|----------|
| ← C 🗘 https://ww                     | w.medialibrary.it/adm/MLOI | User                    |                                                |                         |                   |                       |             |           | Α                   | 1°a € | ψŤ | Accedi 🎯 | )        |
|                                      | U                          | sername: admfermo       |                                                |                         |                   |                       |             |           |                     |       |    |          | ٩        |
|                                      | ſ                          | nlol                    | ACQUISTO CONTENUTI E<br>PER IL TUO PORTALE MLI | STRUMENTI DI AMMI<br>OL | INISTRAZIONE      |                       |             |           |                     |       |    |          | +.<br>0  |
|                                      | 4                          | HOME                    | PORTALE - 🙀 ACQUI                              | STA 🚽 🚊 IL MIO          | ACCOUNT - 🤶 HELP  | DESK                  |             |           |                     |       |    |          | •        |
|                                      | Gestione Utent             | i                       |                                                |                         |                   |                       |             |           |                     |       |    |          | +        |
|                                      | 1656 utenti iscritti       | / 1610 attivi           |                                                |                         |                   |                       |             |           | CREA NUOVO UTENT    | =     |    |          |          |
|                                      |                            |                         |                                                |                         |                   |                       | Cerca:      |           | R                   | eset  |    |          |          |
|                                      | Username                   | 🕴 Email 🤤               | Generalita                                     | Tessera                 | CodiceFiscale     | 💠 Inserito Da         | Inserimento | Stato     | Edit                | \$    |    |          |          |
|                                      | Username                   | Email                   | Generalita                                     | Tessera                 | CodiceFiscale     | Inserito              | Inserimento | Stato     |                     |       |    |          |          |
|                                      | DCHSRA79H64D542F           | dichiar@gmail.com       | SARA DI CHIARA                                 | 95851                   | DCHSRA79H64D542F  | Biblio_MGranaro       | 02/02/2023  | ATTIVATO  | Azioni <del>-</del> |       |    |          |          |
|                                      | BRCRLL57D62D542N           | rosella.bracalente@icl  | Rosella Bracalente                             | 95500                   | BRCRLL57D62D542N  | Biblio_Fermo_Spezioli | 02/02/2023  | ATTIVATO  | Azioni <del>*</del> |       |    |          |          |
|                                      | PLSNLT63M56H501I           | nicolettapeloso@gmai    | NICOLETTA PELOSO                               | 0000095844              | PLSNLT63M56H501I  | Biblio_Petritoli      | 01/02/2023  | ATTIVATO  | Azioni <del>-</del> |       |    |          |          |
|                                      | CRURNN09C70A462B           | adele.buccioni@alice.it | ARIANNA CURI                                   | 28651                   |                   | Biblio_MGiorgio       | 30/01/2023  | ATTIVATO  | Azioni <del>~</del> |       |    |          |          |
|                                      | RMZMNL97A43Z154J           | emanuelaromozzi01@      | EMANUELA ROMOZZI                               | 0000042162              | RMZMNL97A43Z154J  | Biblio_MGiorgio       | 25/01/2023  | ATTIVATO  | Azioni▼             |       |    |          |          |
|                                      | DNSRRT64D59G920C           | robidionisi@gmail.com   | Roberta Dionisi                                | 95538                   |                   | admmarche             | 19/01/2023  | ATTIVATO  | Azioni <del>-</del> |       |    |          |          |
|                                      | PRGVNC98T58C770Q           | veronipiera8@gmail.com  | VERONICA PIERAGOS                              | 77352                   | PRGVNC98T58C770Q  | Biblio_Grottazzolina  | 17/01/2023  | ATTIVATO  | Azioni <del>~</del> |       |    |          |          |
|                                      | CRSMSM59R26D542M           | max1959@libero.it       | Massimo Carosi                                 | 95393                   | CRSMSM59R26D542M  | Biblio_SElpidioaMare  | 11/01/2023  | ATTIVATO  | Azioni <del>-</del> |       |    |          |          |
|                                      | VLLLRD82S29D542Y           | alfredodantevallesi@g   | Alfredo Dante Vallesi                          | 94575                   | VRZNCL65C13H383L  | admmarche             | 10/01/2023  | ATTIVATO  | Azioni <del>-</del> |       |    |          |          |
|                                      | GMMCLD82B43C770J           | claudia.giommarini@g    | Claudia Giommarini                             |                         | GMMCLD82B43C770J  | Biblio_Fermo_Spezioli | 01/01/2023  | ATTIVATO  | Azioni <del>√</del> |       |    | 1        | ŝ        |
|                                      | CDD14111 03C535703C        |                         | Addate to total and                            | 0000003435              | CDDMUU 0205257020 | Diblic CELEVICENARY   | 20/42/2022  | 1778 (170 | Antoni              |       |    |          | -        |

## MLOL: Bibliotecari

| Q http://medialibrary.it/userpanel - X | MLOL - Sistema di Amministrazio 🗙 🕂    |                                                                                                    | - 0 X                                                                                                    |
|----------------------------------------|----------------------------------------|----------------------------------------------------------------------------------------------------|----------------------------------------------------------------------------------------------------|
| ← C                                    | edialibrary.it/adm/MLOLUser/CreateUser |                                                                                                    | $\mathbb{A}^{\mathbb{A}}$ $\mathfrak{C}_{0}$ $\mathfrak{C}^{\mathbb{H}}$ $\mathfrak{B}$ $\pm$ $\mathbb{A}$ ccedi 🍘 … |
|                                        | Username: admfermo                     |                                                                                                    | α                                                                                                    |
|                                        |                                        | QUISTO CONTENUTI E STRUMENTI DI AMMINISTRAZIONE<br>R IL TUO PORTALE MLOL                                                         | •                                                                                                    |
|                                        |                                        | TALE + 🙀 ACQUISTA + 📋 IL MIO ACCOUNT - 😰 HELP DESK                                                                               |                                                                                                    |
|                                        | Crea Nuovo Utente                      |                                                                                                    | +                                                                                                    |
|                                        | Accessi                                |                                                                                                    |                                                                                                    |
|                                        | Username*                              | Utilizza uno standard per l'assegnazione degli<br>username, come ad esempio: e-mail, codice fiscale<br>oppure il numero tessera. |                                                                                                    |
|                                        | Note                                   |                                                                                                    |                                                                                                    |
|                                        | Nome*                                  |                                                                                                    |                                                                                                    |
|                                        | Cognome*                               |                                                                                                    |                                                                                                    |
|                                        | Email*                                 |                                                                                                    |                                                                                                    |
|                                        | Codice Fiscale                         | Es: RSSMRA06E22D612B<br>Necessario per il passaggio a SPID                                                                       |                                                                                                    |
|                                        | Dati Bibliotecari                      |                                                                                                    |                                                                                                    |
|                                        | Sistema Bibliotecario                  |                                                                                                    |                                                                                                    |
|                                        | Biblioteca                             |                                                                                                    |                                                                                                    |
|                                        | Numero Tessera                         |                                                                                                    |                                                                                                    |
|                                        | Gruppo *                               | <b>v</b>                                                                                                    |                                                                                                    |
|                                        | INDIETRO SALVA MOD                     | FICHE                                                                                                    | <sup>2</sup> 63                                                                                                    |

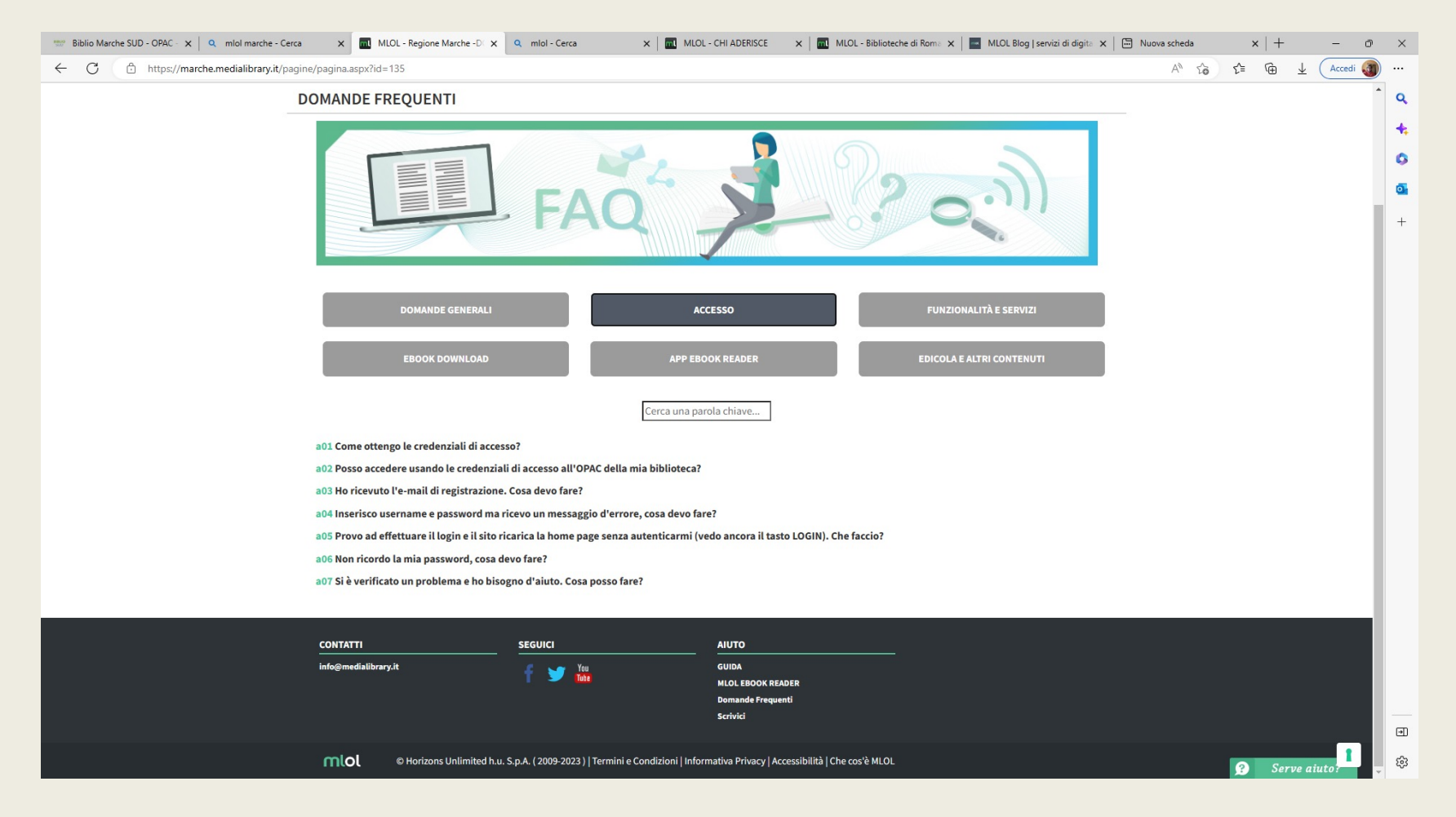

#### MLOL Accesso utente

#### Ho ricevuto l'e-mail di registrazione. Cosa devo fare?

Quando ricevi l'e-mail di registrazione devi prima di tutto cliccare sul link di attivazione contenuto nel testo del messaggio.

A quel punto il tuo account sarà attivo e, utilizzando i dati riportati nell'e-mail, potrai iniziare a utilizzare MediaLibraryOnLine.

Se non riesci ad accedere con i dati riportati nella mail assicurati:

- di aver cliccato sul link di attivazione;
- di aver digitato correttamente i dati contenuti nella mail. La funzione copia-incolla può aiutarti a non fare errori di digitazione:
  - può capitare di confondere la vocale i maiuscola con la elle minuscola o la vocale o con la cifra zero;
- di non aver inserito spazi bianchi all'inizio o alla fine di username e password usando la funzione copia-incolla.

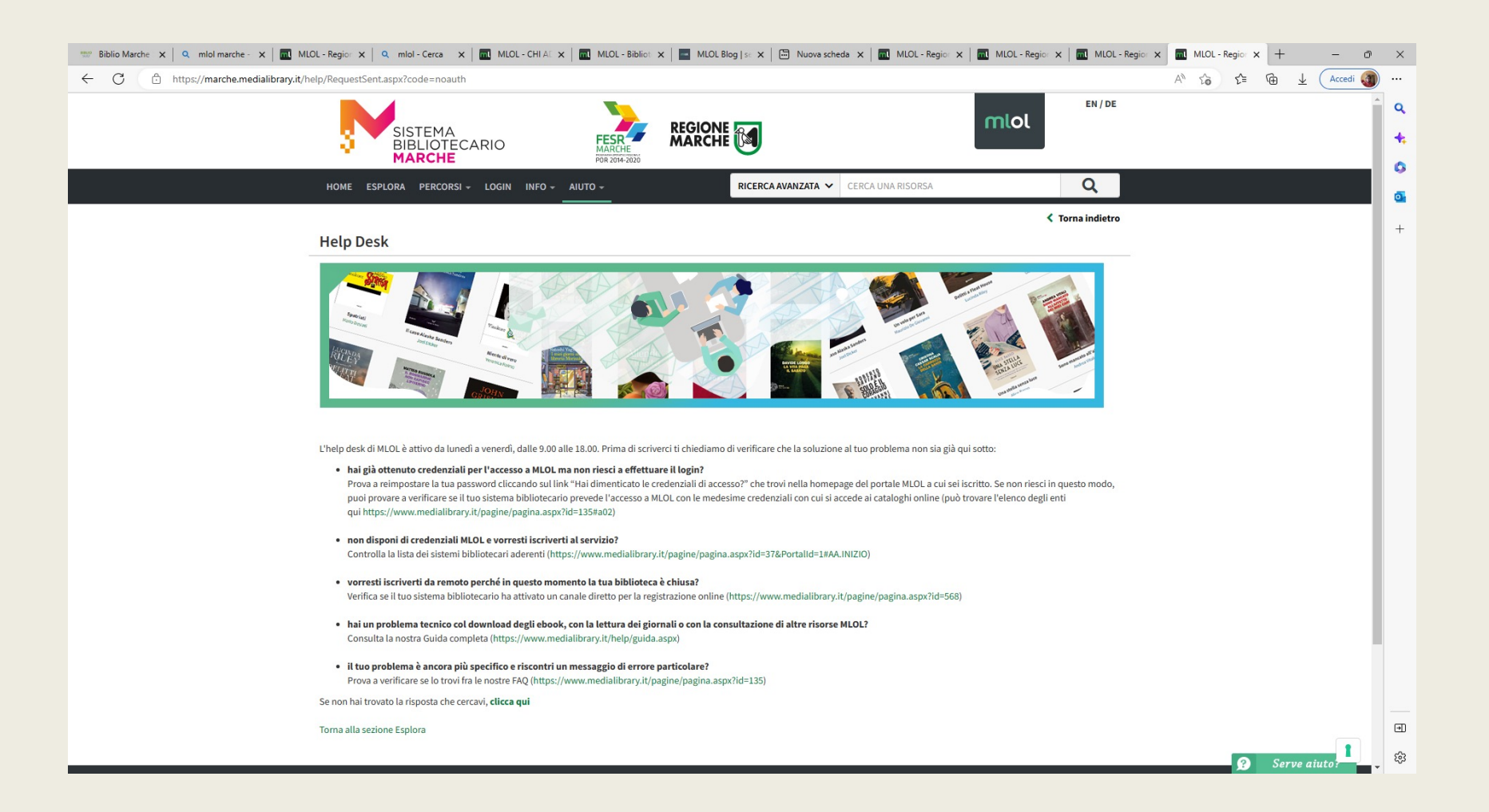

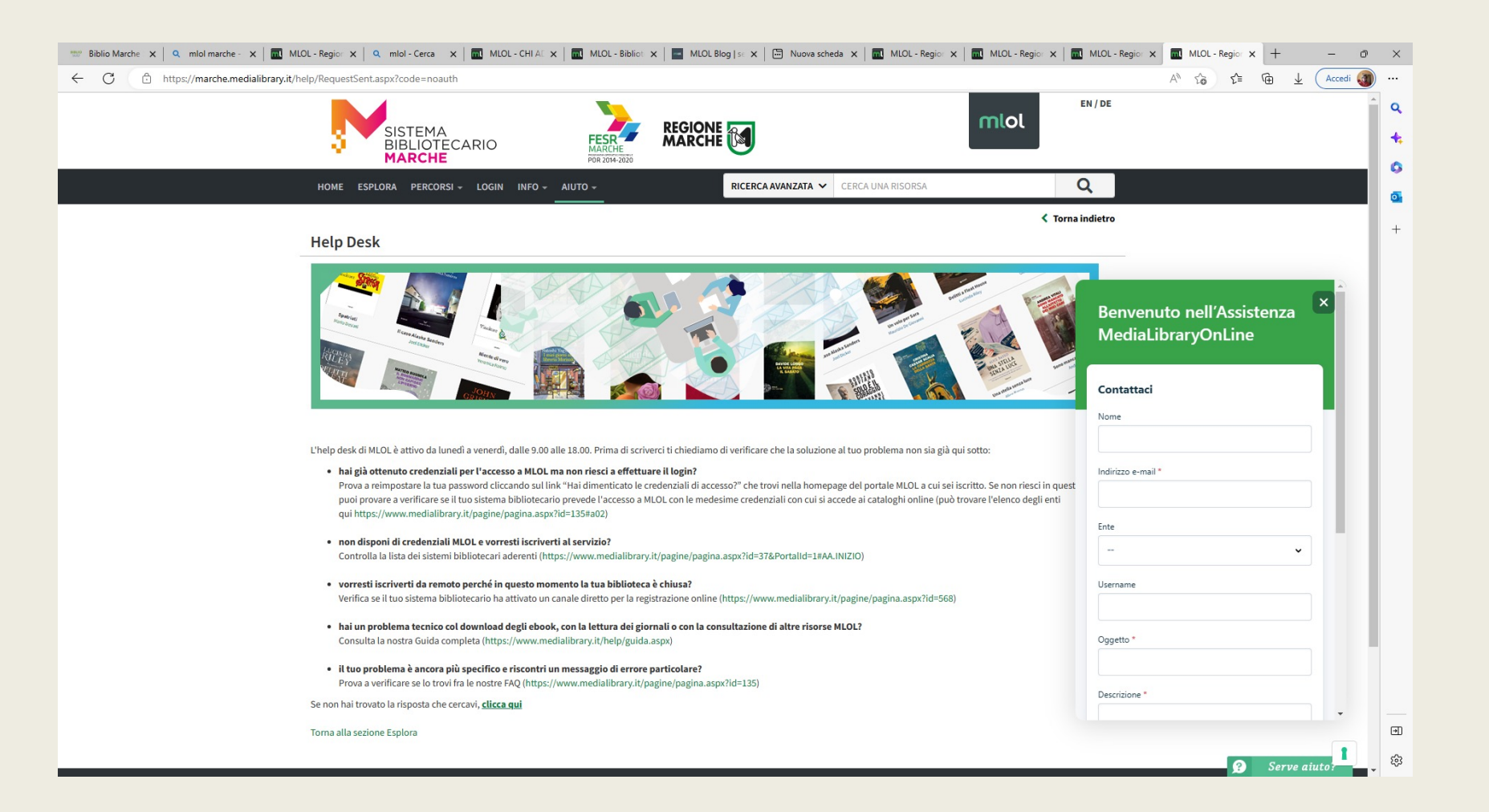

## Contatti:

## info@medialibrary.it